# SMART

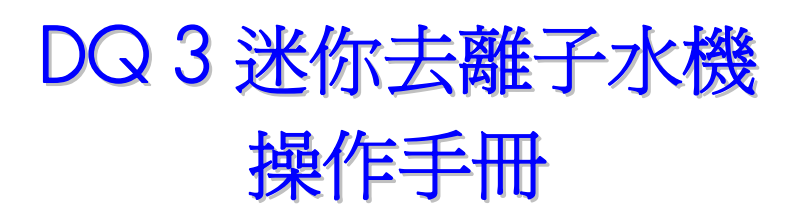

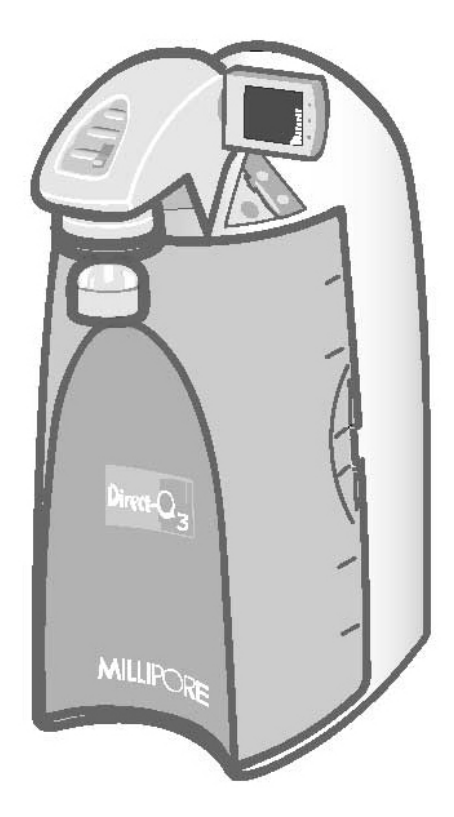

#### 注意事項

本操作操作手冊中的資訊可能會有所更改,恕不另行通知。Millipore 公司對本操作操作手冊中的任何錯誤均不承擔責任。本操作操作手冊在 出版時是完整準確的。任何情況下,Millipore 公司對由於使用本操作操 作手冊所引起的相關事故或損失概不負責。

本公司製造和銷售的純水系統設計用於由原水經純水系統處理後 生成具有指定特性的luS/cm,T,TOC,CFU/ml,Eu/ml)純水或超純水, 條件是向DQ系統輸送的原水需符合規格並按供應商的需求對系統進行 維護。

本公司不保證可以將這些系統用於任何特定應用。需由最終用戶決 定本系統產生的水質是否達到預期效果、滿足標準/法定需求,並由最 終用戶承擔用水責任。

#### 版權

@2005 MILLIPORE 公司。法國印刷。版權所有。 未經出版商同意,禁止以任何形式複製本書或部分內容。 PF07952

修訂版 0-04/05

商標 Millipore 和 DQ 是 Millipore 公司的註冊商標。 MilliPak、Millex 和 BioPak 是 Millipore 公司的註冊商標。 SmartPak DQ3 是 Millipore 公司的商標。 Tygon 是 Norton 公司的註冊商標。 VELCRO 是 VELCRO 工業公司 B.V.的註冊商標。 所有其他商標是各自製造商的商標。

#### Millipore 的標準品質保證聲明

從產品出貨之日起一年內,若根據適用的說明規範使用,Millipore 公司("Millipore")擔保其產品將滿足適用的發佈規範。MILLIPORE 不作其 他任何明示或暗示的保證,也未對特殊用途進行任何適銷性或適用性擔 保。不得更改本品質保證以及 Millipore 發佈的樣品目錄和產品說明中的 Millipore 產品資料、技術規格和說明,除非由 Millipore 高級職員簽署明 確的書面協議同意更改。與本保證或上述出版物不符的口頭或書面聲明 均未經過授權,如有這類聲明,不得相信其中的內容。

違反上述質保聲明時,客戶必須立即通知 Millipore, Millipore 負責 選擇對相關的產品或其中的零零件進行修理或更換。如果經過適當的努力後, Millipore 無法修理或更換產品或零零件,則 Millipore 應將相關產 品或零零件的購買費用退還給客戶。Millipore 對客戶因使用產品遭受的 經濟或財產損失造成的間接損失、附帶損失、特殊損失或任何其他間接 損失不承擔責任。

#### Millipore's Standard Warranty

Millipore's Standard Warranty Millipore Corporation ("Millipore") warrants its products will meet their applicable publishedspecifications when used in accordance with their applicable instructions for a period of one year from shipment of the products. MILLIPORE MAKES NO OTHER WARRANTY, EXPRESSED OR IMPLIED. THERE IS NO WARRANTY OF MERCHANTABILITY OR FITNESS FOR A PARTICULAR PURPOSE. The warranty provided herein and the data, specifications and descriptions of Millipore products appearing in Millipore's published catalogues and product literature may not be altered except by express written agreement signed by an officer of Millipore. Representations, oral or written, which are inconsistent with this warranty or such publications are not authorized and if given, should not be relied upon.

In the event of a breach of the foregoing warranty, Millipore's sole obligation shall be to repair or replace, at its option, the applicable product or part thereof, provided the customer notifies Millipore promptly of any such breach. If after exercising reasonable efforts, Millipore is unable to repair or replace the product or part, then Millipore shall refund to the customer all monies paid for such applicable product or part. MILLIPORE SHALL NOT BE LIABLE FOR CONSEQUENTIAL, INCIDENTAL, SPECIAL OR ANY OTHER INDIRECT DAMAGES RESULTING FROM ECONOMIC LOSS OR PROPERTY DAMAGE SUSTAINED BY ANY CUSTOMER FROM THE USE OF ITS PRODUCTS.

#### 合格聲明 歐洲聯盟 EC 規範

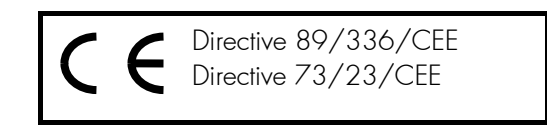

#### DQ

- 上述 DQ 系統在法國的 Millipore SAS-61270 Molsheim 製造一其設 施品質管制系統獲得授權註冊機構授予的 ISO9001 品質系統標準 認證。
- 我們確認這些實驗室 DQ 系統的設計和製造符合下列歐洲委員會規 範:
  - 89/336/CEE,與電磁相容性有關; -
  - 73/23/CEE,與設計用於在特定電壓界限內使用的電氣設備 \_ 有關
- 聲明符合的標準如下: ٠
  - EN 61326-1:1997:用於測量、控制和實驗室使用的電氣 -設備—EMC 需求。
  - EN61010-1:2001:用於測量、控制和實驗室使用的電氣設 備的安全需求。

Guy REYMANN

品質保證經理

### DECLARATION OF CONFORMITY

#### EUROPEAN UNION EC DIRECTIVE

Directive 89/336/CEE Directive 73/23/CEE

#### DQ

- The DQ System mentioned above is manufactured in Millipore SAS-67120 ٠ Molsheim - FRANCE - facilities whose quality management system is approved by an accredited registering body to the ISO9001 Quality System Standards.
- We certify that these Lab DQ Systems are designed and manufactured in application of the following European Council directives:
  - 89/336/CEE relating to Electromagnetic compatibility
  - 73/23/CEE relating to electrical equipment designed for use within certain voltage limits
- Standards to which conformity is declared as applicable are the following : ٠
  - EN 61326-1: 1997: Electrical equipment for \_ measurement, control and laboratory use - EMC requirements.
  - EN 61010-1: 2001: Safety requirements for electrical equipment for measurement, control, and laboratory use.

Guy REYMANN

Quality Assurance Manager

| <i>第1章</i> | 引言1                                  |
|------------|--------------------------------------|
| 1-1        | 本操作手冊使用方法1                           |
| 1-2        | 安全資訊1                                |
| 1-3        | 聯繫 Millipore2<br>網站和電子郵件2<br>製造國家及地點 |
| 第2章        | 產品資訊                                 |
| 2-1        | DQ3 系統概述                             |
| 2-2        | DQ3 產水指標                             |
| 2-3        | 主要零組件流程圖4                            |
| 2-4        | 操作原理                                 |
| <i>第3章</i> | 預安裝                                  |
| 3-1        | 安裝需求                                 |
| 3-2        | 可能需要的設備選件7                           |
| 3-3        | 拆開 DQ 包裝7                            |
| <i>第4章</i> | 安裝                                   |
| 4-1        | 準備系統                                 |

| 4-2  | 連接管路                | 9       |
|------|---------------------|---------|
|      | 進小官路<br>排水答政        | 9<br>10 |
|      | 济小百四·······         | 10      |
|      | 純水儲槽出口管路            | 11      |
| 4-3  | 連接電源線-接通系統電源        | 12      |
| 4-4  | 安裝 SMARTPAK         | 13      |
|      | 安裝                  | 13      |
|      | 冲洗模式<br>凄迷 SmartPal | 15      |
| A E  | 伯化 Shum ak          | 15      |
| 4-5  | 女农生乳吧调奋             | 10      |
| 4-6  | 安裝 Tygon 管路         | 16      |
| 4-7  | 排出系統內空氣             | 17      |
| 4-8  | 濕潤系統                | 17      |
| 4-9  | 安裝和清洗最終過濾器          | 18      |
| 4-10 | 如何調校 DQ 的出水流速(FO2)  | 19      |
| 4-11 | 如何顯示電阻或導電單位(CO1)    | 21      |
| 4-12 | 如何設置比電阻值設定值(CO3)    | 22      |
| 第5章  | 使用 DQ               | 24      |
| 5-1  | 理解顯示幕               | 24      |
| 5-2  | 如何從 DQ 中獲取產水        | 25      |
|      | 使用取水按鍵獲取產水          | 25      |
|      | 使用純水儲槽取水閥獲取 RO 水    | 25      |
|      | 如何獲取精確的產水量(FOI)     | 26      |
| 5-3  | 操作模式                | 27      |
|      | 待機                  | 27      |
|      | 冲洗<br>没了就水健嫌        | 27      |
|      | · (土八和小简僧           | Zŏ      |

|            | 預操作22<br>取水                        | 8<br>9<br>9      |
|------------|------------------------------------|------------------|
| 5-4        | 如何在注入純水儲槽模式或預操作模式瀏覽產水比<br>電阻值和溫度3  | 0                |
| 5-5        | 如何在注入純水儲槽模式或預操作模式時,瀏覽 RC<br>滲透水導電率 | )<br>0           |
| 5-6        | 如何在取水之前手動再循環水3                     | 1                |
| 5-7        | 如何理解 DQ 資訊                         | 1<br>1<br>2<br>3 |
| <i>第6章</i> | 維護                                 | 4                |
| 6-1        | 維護週期34                             | 4                |
| 6-2        | 如何更換 SmartPak                      | 55677888888      |
| 6-3        | 如何更換最終過濾器3                         | 9                |
| 6-4        | 如何清潔網式過濾器4                         | 0                |
| 6-5        | 如何調校純水儲槽水位(CO4)4                   | 1                |
| 6-6        | 如何清空純水儲槽(CO3)4                     | 2                |
| 6-7        | 如何消毒系統4                            | 4                |

|            | 在消毒系統和純水儲槽之前需知的事項                                          |
|------------|------------------------------------------------------------|
| 6-8        | 如何僅對純水儲槽進行消毒47<br>消毒純水儲槽之前需知的事項47<br>消毒純水儲槽47              |
| 6-9        | 如何更換紫外燈(限於 UV 系統)50<br>拆卸紫外燈51<br>安裝新的紫外燈52                |
| 6-10       | 如何瀏覽或重設紫外燈計時器(CO5)53<br>如何瀏覽紫外燈計時器上的剩餘天數53<br>如何重設紫外燈計時器54 |
| <i>第7章</i> | <i>故障診斷55</i>                                              |
| <i>第8章</i> | 訂購資訊                                                       |
| 8-1        | DQ 系統的目錄號58                                                |
| 8-2        | 耗材的目錄號58                                                   |
| 8-3        | 附件目錄號58                                                    |

### 第1章 引言

#### 1-1 本操作手冊使用方法

本用戶操作手冊是在安裝、正常操作和維護 DQ3 或 DQ 3UV 純水系統時的使用規範。除非特別聲明,該操作手冊中的"DQ"用於指示 DQ 3 或 DQ3 UV。強烈建議在嘗試正常操作或維護純水系統前,通讀該操作手冊,並完全理解其內容。

#### 1-2 安全資訊

應該根據該操作手冊中的說明操作 DQ 系統。尤其是,應該遵守和滿足 進水壓和電氣規範。按該操作手冊中所述來使用該設備非常重要;以其 他方式來使用該設備可能削弱 DQ 系統的安全預防措施。

含義

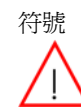

該<u>危險</u>符號用於指示該操作手冊中需要安 全、仔細遵守的說明。

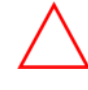

該<u>注意</u>符號用於指示該操作手冊中需要仔細 遵守的說明。

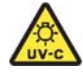

該 <u>UV 輻射</u>標籤貼於 DQ 機箱外側或內側,表明該處可能受紫外光照射。

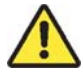

該<u>危險</u>標籤貼於 DQ 機箱外側或內側,表明該 處可能出現危險。

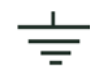

該<u>電氣接地</u>標籤貼於 DQ 機箱外側或內側,表明該處需要進行電氣接地連接。

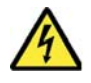

該<u>電氣危險</u>標籤貼於 DQ 機箱外側或內側,表明該處可能存在電氣危險。

#### 1-3 聯繫 Millipore

#### 網站和電子郵件

下面所示的電子郵件位址用於通過電子郵件向 Millipore 提交問題。 Millipore 網址用於查找位址,電話/傳真號碼和其他資訊。

2

網址:<u>http://www.millipore.com/</u> 電子郵件:<u>H2O@millipore.com</u> <u>http://www.millipore.com/techservice</u>

#### 製造國家及地點

Millipore SAS 67120 Molsheim 法國

### 第2章 產品資訊

2-1 DQ3 系統概述

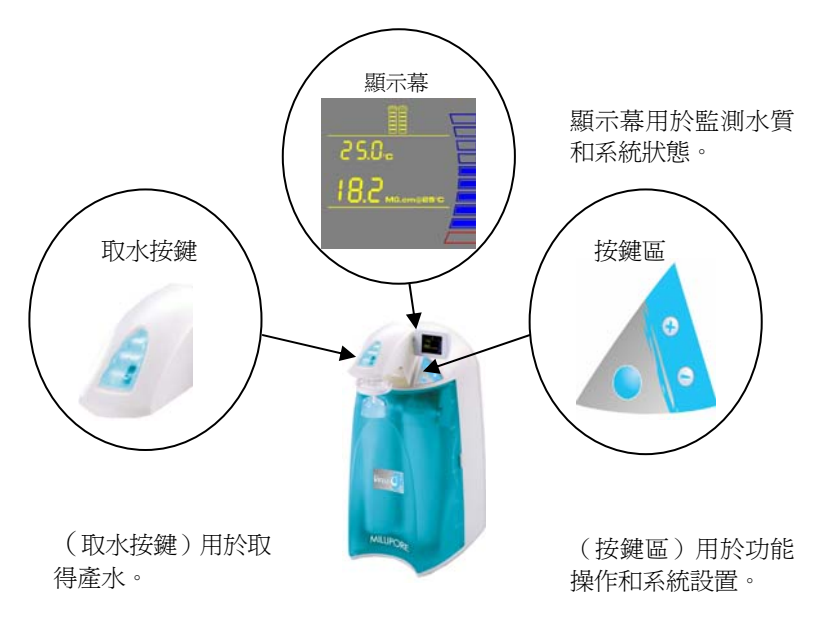

#### 2-2 DQ3 產水指標

#### 產水流速指標

| RO 水流速         | 取水流速   | 排水流速<br>(5℃ <t<35℃)< th=""></t<35℃)<> |
|----------------|--------|---------------------------------------|
| 3 LPH± 15%@25℃ | 42 LPH | 30 LPH                                |

產水品質

| 比電阻値      | 18.2M <b>Ω</b> .cm@ 25°C                       |
|-----------|------------------------------------------------|
| 導電率       | 0.056us/cm@25°C                                |
| 總有機碳(TOC) | <10ug/L (ppb)(UV 系統)<br><30ug/L (ppb)(無 UV 系統) |
| 微生物       | <1cfu/mL (使用 Millipak 過濾器)                     |

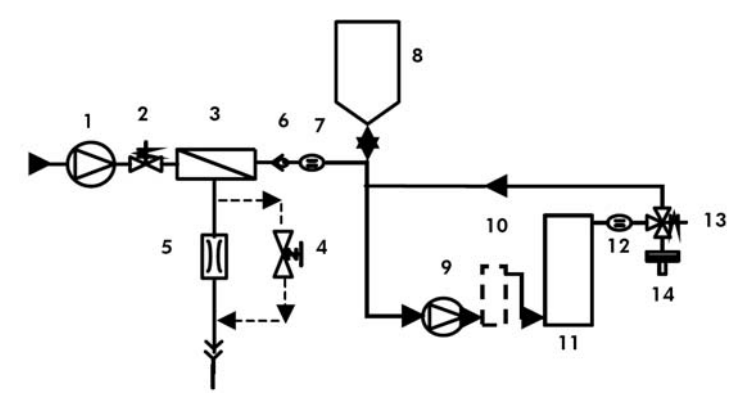

| 1 | 加壓幫浦                | 8  | 6升純水儲槽              |
|---|---------------------|----|---------------------|
| 2 | 進水電磁閥               | 9  | 取水加壓幫浦              |
| 3 | SmartPak(預處理和 RO 膜) | 10 | 紫外燈 185nm(UV 系統)    |
| 4 | RO 排水電磁閥            | 11 | SmartPak (離子交換純化管柱) |
| 5 | RO 排水管              | 12 | 產水電阻值監測器            |
| 6 | 單向閥                 | 13 | 使用點(POU)電磁閥         |
| 7 | RO 滲透水導電率監測器        | 14 | 終端過濾器               |

#### 2-4 操作原理

自來水通過加壓幫浦進入 SmartPak 之第一管柱內。SmartPak 為一體成型 之雙柱管匣,其中包含三種水淨化技術。第一個管柱含有預處理介質和 一個逆滲透(RO)膜。第二個管柱包含離子交換樹脂。SmartPak 是耗材, 需要在系統維護期間定期更換。

自來水須經過預處理,防止 RO 膜被有機污垢和氯(漂白水)氧化。RO 膜有2個出水口。在6升純水儲槽中存儲 RO水。另外 RO 膜截留的離子、顆粒、有機分子和細菌通過排水管輸送到排水口。

在取水模式時,取水幫浦啓動。將RO水從純水儲槽中抽取到紫外燈(UV 系統)中。紫外燈以185nm和254nm發光。它用於降低水中有機分子 的含量。紫外燈為耗材,需要在系統維護期間定期更換。然後,將RO 水輸送到離子交換純化管柱,除去水中離子。最終過濾器是一個膜篩檢 裝置,濾去規格大於篩檢裝置孔徑的所有粒子和細菌。最終過濾器是消 耗裝置。通過定期再循環產水,以增強DQ的產水品質。

#### 2-5 技術規範

#### 尺寸

系統高度、寬度和深度

裝運箱

- 高度: 56 cm
- 寬度: 42 cm
- 深度: 64 cm

#### 重量

| 系統   | DQ3     | DQ3 UV  |
|------|---------|---------|
| 操作重量 | 17.6 kg | 18.2 kg |
| 乾重   | 8.1 kg  | 8.6 kg  |
| 裝運重量 | 13.4 kg | 13.9 kg |

#### 噪音等級

DQ系統在1米遠處的最大噪音等級為50dB。

#### 電氣特性

- 100VAC±10%,50/60Hz 0.68 安培電源,2 安培T型(延遲性) 保險絲,功率=100VA
- 120VAC±10%,50/60Hz 0.60安培電源,2安培T型保険絲, 功率=100VA
- 230VAC±10%,50/60Hz 0.37安培電源,2安培T型保險絲, 功率=100VA

5

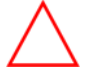

供電電源應該位於離該系統 2.5 米之內。供電電源必須接地。

## 第3章 預安裝

#### 3-1 安裝需求

#### 進水需求

| 進水指標           | 需求                            |
|----------------|-------------------------------|
| 流速             | ≥40LPH                        |
| 最小壓力           | ≥0.5 bar                      |
| 最大壓力           | ≤6bar                         |
| 導電率            | < 2000µS /cm                  |
| 溫度             | 5- 35℃                        |
| PH值            | 4-10                          |
| 淤泥指數           | <10                           |
| 鐵              | <0.1ppm as CaCO <sub>3</sub>  |
| 銘              | <0.05ppm as CaCO <sub>3</sub> |
| 錳              | <0.05ppm as CaCO <sub>3</sub> |
| 遊離氣            | <1ppm                         |
| Langelier 飽和指數 | <+0.2                         |
| TOC            | <2000ppb                      |

#### 必需的進水連接

| 進水管路連接 | 1/2 英寸公 GAZ, NPTM 或 BSPM |
|--------|--------------------------|

#### 排水流量需求

| 排水流量 | 30 LPH |
|------|--------|
|      |        |

#### 環境需求

| 僅限室內使用 |                            |
|--------|----------------------------|
| 儲存溫度   | 5℃ <t<40℃< td=""></t<40℃<> |
| 操作溫度   | 5℃ <t<40℃< td=""></t<40℃<> |
| 相對濕度   | 溫度低於 31℃時,需低於 80%          |
|        | 溫度在 31℃-40℃之間時,應該小於 50%    |
| 海拔高度   | <3000 米                    |
| 安裝類別   |                            |
| 污染等級   | 2                          |

#### 3-2 可能需要的設備選件

#### 3-3 拆開 DQ 包裝

打開 DQ 系統的裝運箱。使用附件袋中包含的清單,檢查確認是否裝運 所有配件。強烈建議熟悉這些配件,因為將在該操作手冊的安裝部分使 用這些配件。

7

如果丟失配件,請與 Millipore 聯繫。

### 第4章 安裝

- 4-1 準備系統
- □ 打開前蓋板。確定裝運期間用於支撐加壓幫浦的固定帶(A)位 置。
- □ 按住固定帶的突出部分(B),拆卸並拉出固定帶。
- □ 確定位於紫外燈電線上的保護泡棉。然後拆卸該保護泡棉(C)。

А

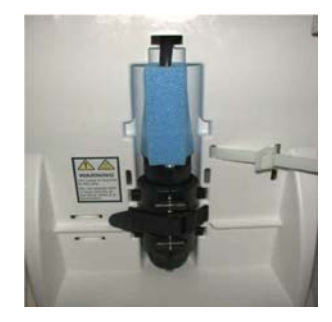

В

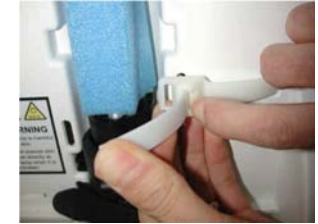

С

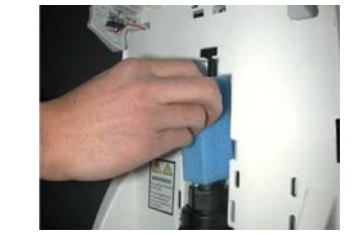

#### 4-2 連接管路

旋轉 DQ,從而可以看到系統背面(參見圖 A)。

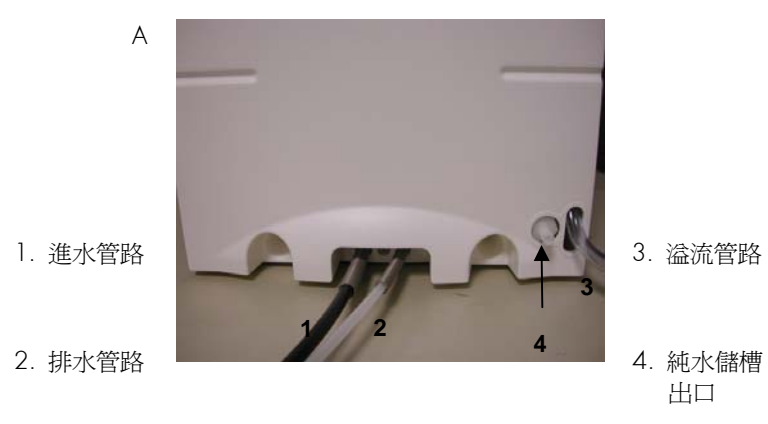

#### 進水管路

- □ 確定位於系統底部中央的進水管路(B)。在該管路末端固定 一個篩網過濾器的 1/2 英寸母 GAZ 接頭。鬆開該母 GAZ 接 頭,拉至水源處。
- □ 在 1/2 英寸公 GAZ 閥或給水源的接頭螺紋上纏繞白色止洩 帶。
- □ 將接頭連接到閥上(C)。

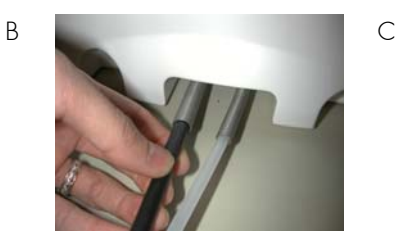

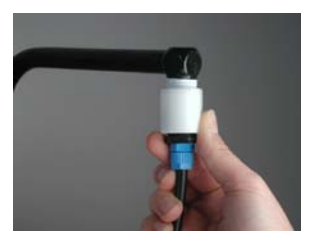

進水管路

#### 排水管路

- □ 確定位於系統底部中央的排水管路 (D)。打開該管路。
- □ 將管路固定到水槽或排水管上。

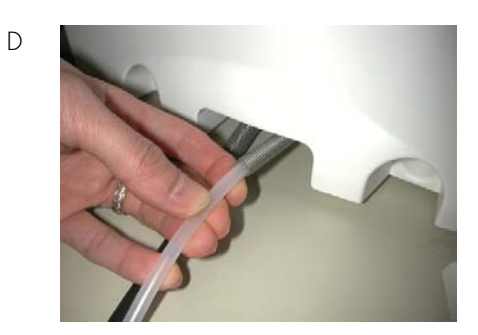

排水管路

#### 溢流管路

- □ 確定位於系統底部右側的溢流管路(E)。鬆開該卷管路避免 折管。
- □ 將管路固定到導水槽或排水管上。

Е

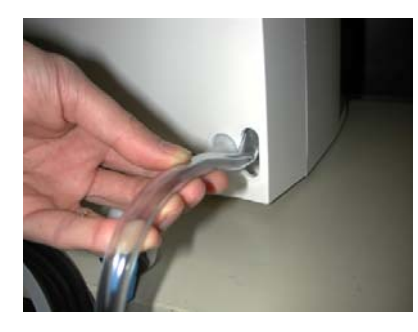

溢流管路

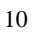

#### 純水儲槽出口管路

- □ 取附件袋中的純水儲槽取水閥,純 水儲槽出口管路和連接器接頭。
- □ 如圖所示(F、G和H)安裝純水儲 槽取水閥和管路。
- □ 打開純水儲槽取水閥(1)。這樣可 以清空純水儲槽中的水。當安裝 後,沖洗 SmartPak 時,需要執行該 操作。

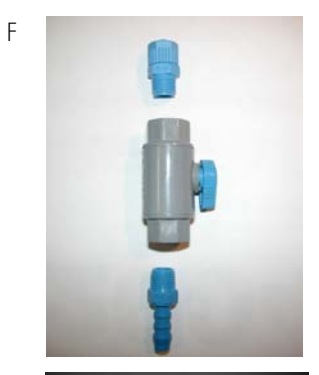

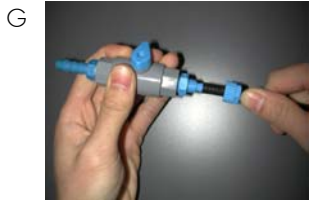

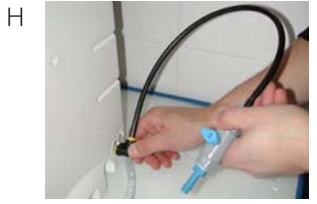

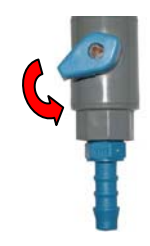

I

#### 4-3 連接電源線-接通系統電源

- □ 打開系統的前蓋板(A)。這樣 保證在系統接通電源時,自動 進入 STANDBY(待機)模式。
- □ 將電源線插入系統中(B)。
- □ 將電源線的另一端插入到合適 的供電電源上(即,牆上插 座)。立即供電該系統。
- □ 打開給水供給閥。

#### 啓動顯示幕

一旦系統通電,系統在進入
 STANDBY(待機)模式之前,將顯
 示軟體資訊(C)。

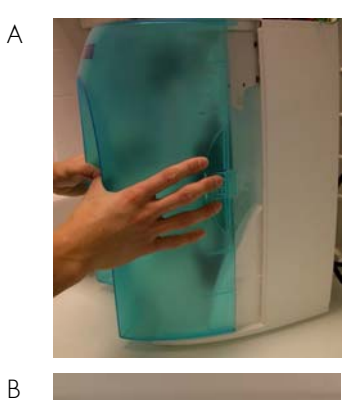

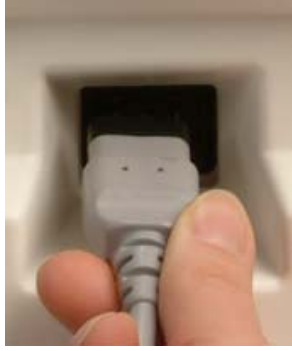

С

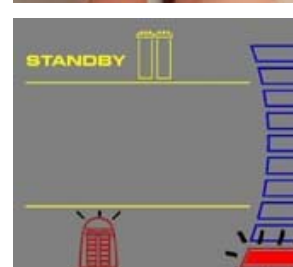

#### 4-4 安裝 SMARTPAK

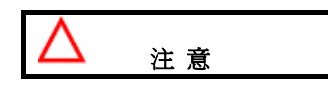

危険

安裝新的 SMARTPAK 之前,打開純水儲 槽取水閥,以防止在清洗 SMARTPAK 完 畢之前,向純水儲槽注水(A)。

更換 SMARTPAK 時,不要接觸紫外燈。

А

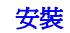

- □ 確保打開前蓋板。應該在 顯示幕上見到 STANDBY(待機) (B)。
- □ 從包裝箱中取出 SmartPak。
- □ 拆卸 SMARTPAK 接口上和系統上的 保護帽。
- □ 用水濕潤接口(C)上定位O型環。 最好用超純水濕潤O型環。

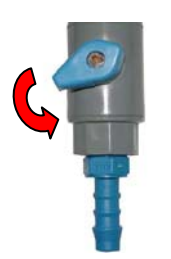

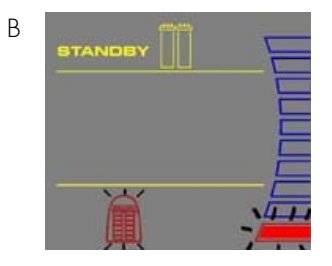

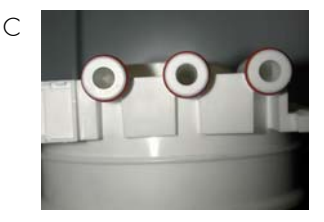

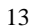

- □ 安裝 SMARTPAK 時,順著管 D
   匝之固定導槽方向推入,直
   到其與系統的連介面完全
   密封,如圖所示(D、E 和
   F)。
- □ 關閉前蓋板。

注意:純水儲槽取水閥應處於打 開狀態(G)

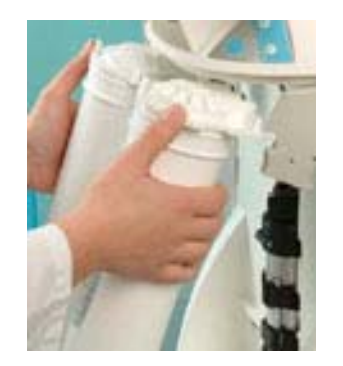

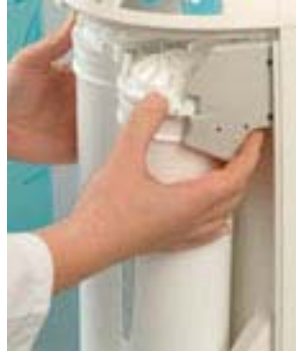

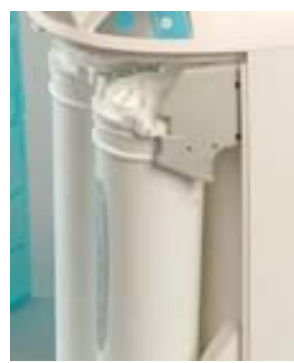

G

14

Е

F

#### 沖洗模式

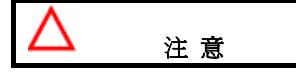

- □ 現在系統將進入 FLUSH (沖洗)模式 15 分鐘 (H)。這用於排空
   SMARTPAK 中的空氣,並 浸潤內部的材料。
- □ 完成 FLUSH (沖洗)模式 後,系統將自動進入
   FILLING TANK (注入純水
   儲槽)模式。

#### 清洗 SmartPak

- □ 打開純水儲槽閥門,在 FILLING TANK(注入純水 儲槽)模式中運行約 15 分鐘,完全清洗 SmartPak 中的淨化介質。
- □ 閉合純水儲槽取水閥
   (J)。純水儲槽開始注水。大約需要1.5到2個 小時才能注滿。純水儲槽
   注滿時,顯示幕上代表純水儲槽水位的符號會發光 提示(參見5-1理解顯示 幕)。

需要安裝空氣過濾器。參見 4-5 安裝空氣過濾器。 在 FLUSH (沖洗)模式期間,純水儲槽 取水閥應該保持打開。

Н

I

J

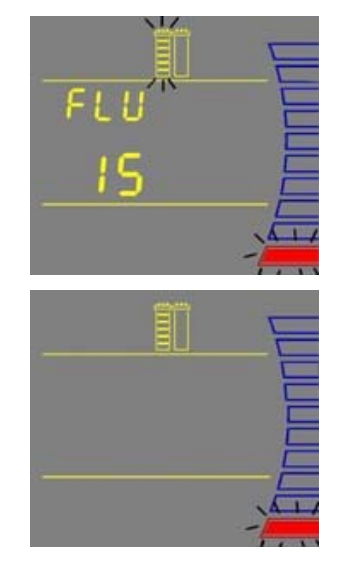

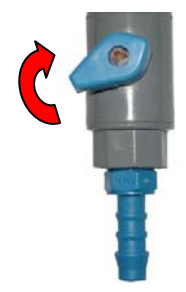

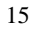

#### 4-5 安裝空氣過濾器

- □ 取出空氣過濾器。
- □ 將空氣過濾器穩固插入到彎管中(B)。

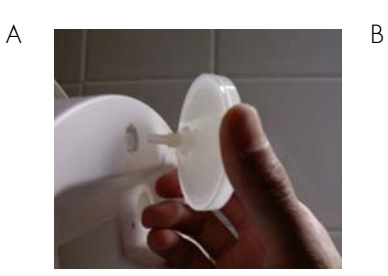

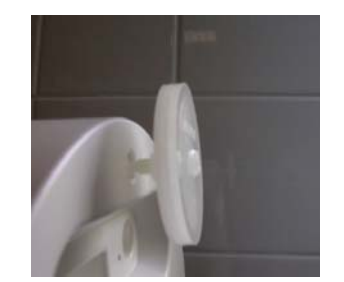

#### 4-6 安裝 Tygon 管路

- □ 取附件袋中的 Tygon 管路和棘式接頭。
- □ 將棘式接頭擰緊到 POU 取水口的底部末端(C)。

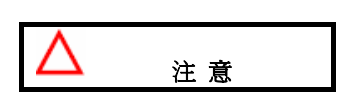

不要在棘式接頭的螺紋上使用止洩帶。因為在 POU 內部放置了一個 O型環,用於確保 POU 取水口和棘式接頭之間的密閉性。

□ 將 Tygon 軟管一端插入到棘式接頭末端 (D)。將 Tygon 軟管 的另一端插入到水槽中。

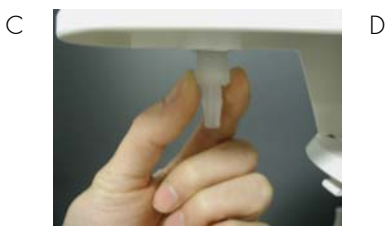

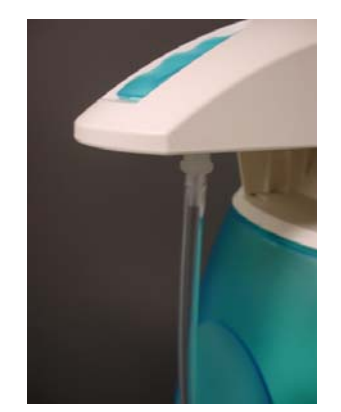

#### 4-7 排出系統內空氣

- 此時,應該已經安裝了 SMARTPAK、棘式接頭和Tygon 軟管。現在應該從系統中排出 滯留在 SMARTPAK 中的空氣。
- □ 通過查看純水儲槽水位顯示 幕,確認純水儲槽注滿 RO水。 (A)
- □ 按下取水按鍵一次,使系統進入 DISPENSING(取水)模式(B)。
- □ 從系統中取滿箱水。
- □ 當純水儲槽水位低於 60%時, 系統將進入 FILLING TANK (注 入純水儲槽)模式 (C)。
- □ 當純水儲槽達到最低水位時, 系統將完成取水。

#### 4-8 濕潤系統

- □ 此時,尚未安裝最終過濾器。 使系統位元於 FILLING TANK (注入純水儲槽)模式或 PRE OPREATE(預操作)模式一整 夜或幾個小時(參見 5-3 操作 模式)。系統將定期進行內部循 環,沖洗掉 SMARTPAK 內的淨 化介質。不要使系統置於 STANDBY(待機)模式。
- □ (第二天早上)按下取水按鍵一 次,使系統進入 DISPENSING (取水)模式。
- □ 再次按下取水按鍵。系統將完 成取水。
- □ 從 POU 取水口上拆卸 Tygon 管 路和棘式接頭。

需要安裝最終過濾器。請參見 4-9 安裝和清洗最終過濾器。

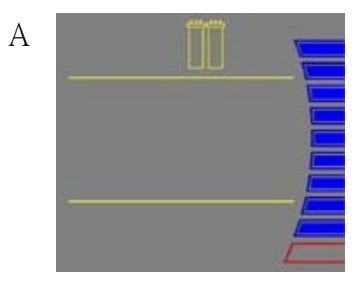

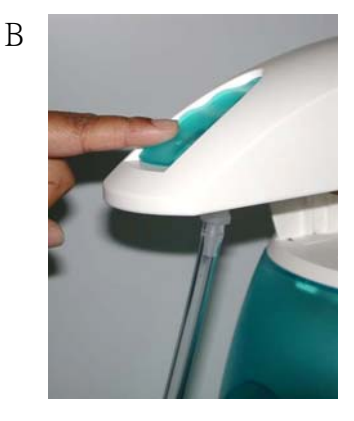

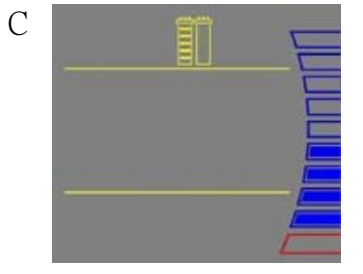

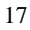

#### 4-9 安裝和清洗最終過濾器

- □ 需要一支最終過濾器。它可以是 MilliPak Express20, MilliPak40 或 BioGard。
- □ 從 POU 取水口上拆卸 Tygon 管路和棘式接頭。
- □ 利用螺牙將最終過濾器固定到 POU 取水口的末端。轉動最終 過濾器,直到感覺到有旋緊(A)。不要將最終過濾器旋得過 緊。

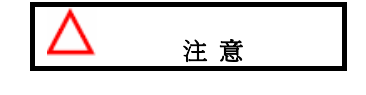

不要在最終過濾器的螺牙上使用 止洩帶。POU 取水口內部有一個 〇型環,提供防水密封。

- □ 按下取水按鍵一次。這將使系統進入 DISPENSING (取水) 模式。
- □ (如果最終過濾器為 MilliPak),在 MilliPak 的頂側設有排氣閥。 慢慢打開排氣閥,但不要從 MilliPak 上卸下該排氣閥蓋(B)。 儘量排出 MilliPak 的空氣。

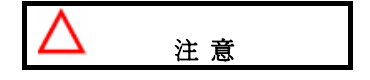

空氣不會經過 MilliPak 中的濾 膜。如果在 MilliPak 中有滯留空 氣,可能導致產水流速降低。

強烈建議不要在最終過濾器末端 放置 Tygon 軟管或任何其他類型 的管路。這將降低產水品質(在 Tygon 軟管中滋生細菌)。

- □ 取水約1升。確保排出所有空氣。
- □ 再次按下取水按鍵。系統將完成取水。
- □ 使系統處於 FILLING TANK (注入純水儲槽)模式。

|--|

現在純水系統準備就緒,可以使用。

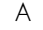

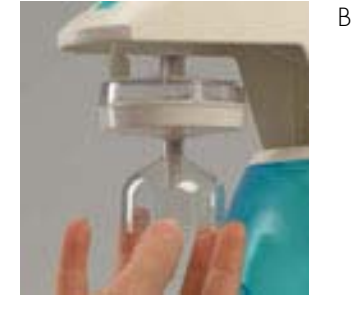

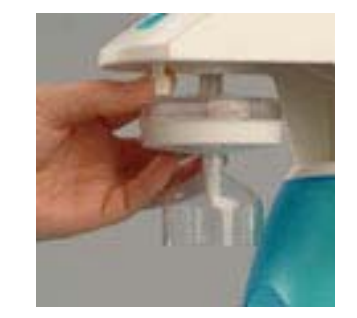

#### 4-10如何調校 DQ 的出水流速 (F02)

調校來自 DQ 的產水流速之前,需要一個 1 升量筒來測量將要獲取的水的總體積。最終過濾器必須安裝於 DQ 系統上。

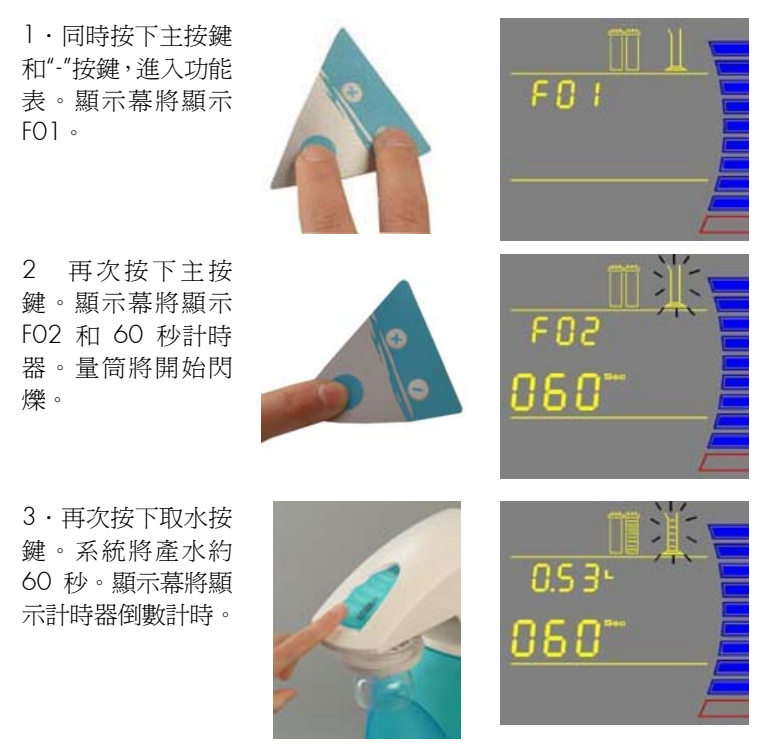

注意:如果再次按下取水按鍵或如果在未到達 60 秒時,純水儲槽水 位顯示位於 10%水位,那麼系統將停止取水。取消調校流速。

4·用一個1升量筒 測量從系統產出的 水的總體積(單位 升)。

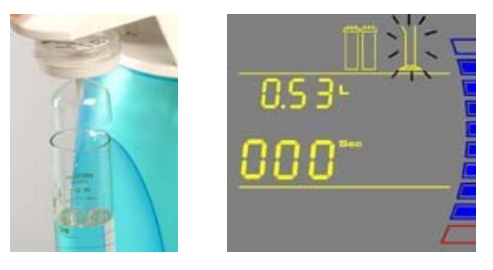

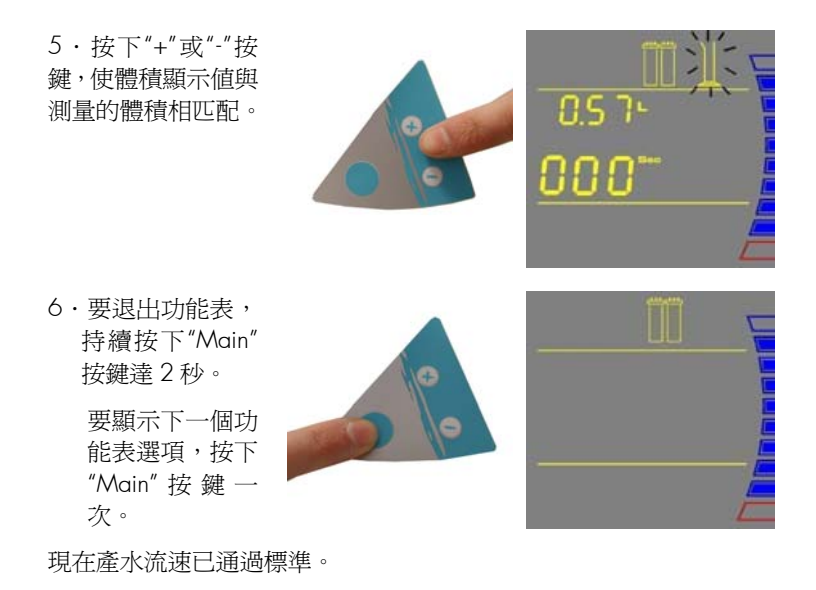

#### 4-11 如何顯示電阻或導電單位(CO1)

含溫度補償或非溫度補償

溫度補償是測量得到的比電阻值或導電率換算到 25℃的值,用以標準 化的一種方法。

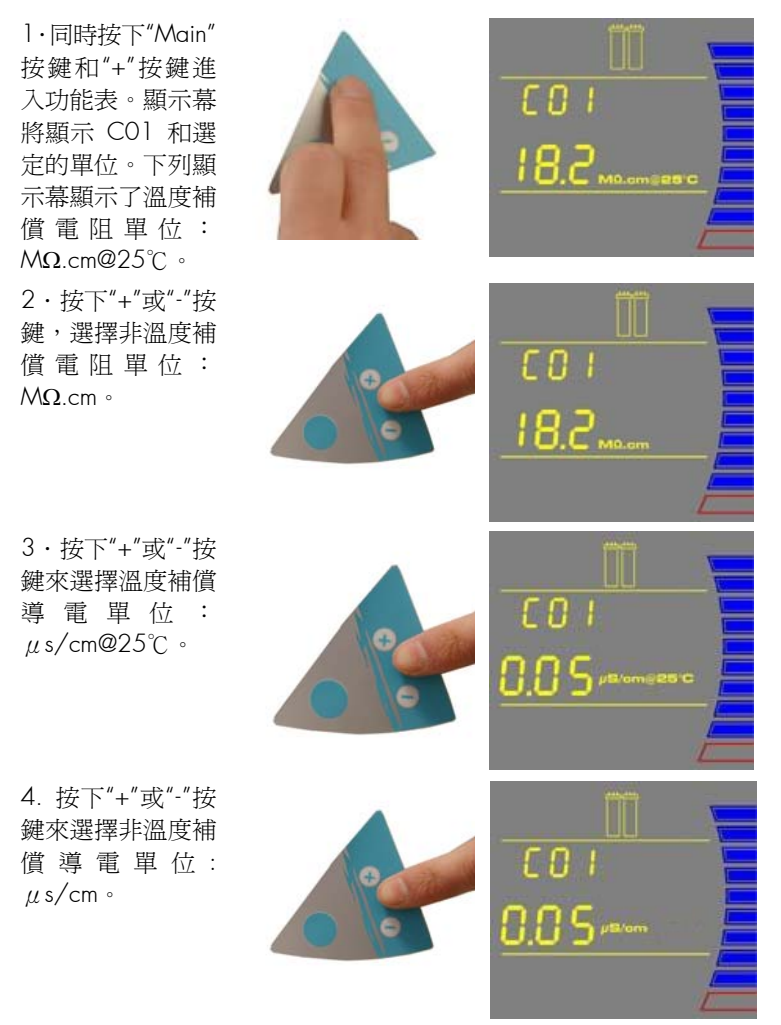

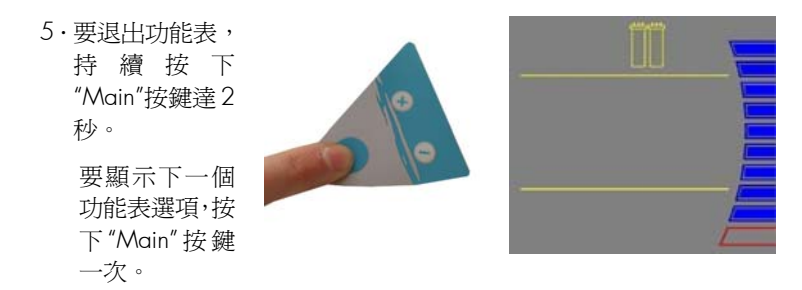

#### 4-12如何設置比電阻値設定値(CO3)

比電阻値設定値用於在產水比電阻値過低時通知用戶。當比電阻値低於 設定値時,比電阻値顯示幕將閃爍,紅色純化管柱報警器將閃現(參見 5-7 如何理解DQ資訊)。出廠缺省的比電阻値値設為15Mβ.cm@25℃。

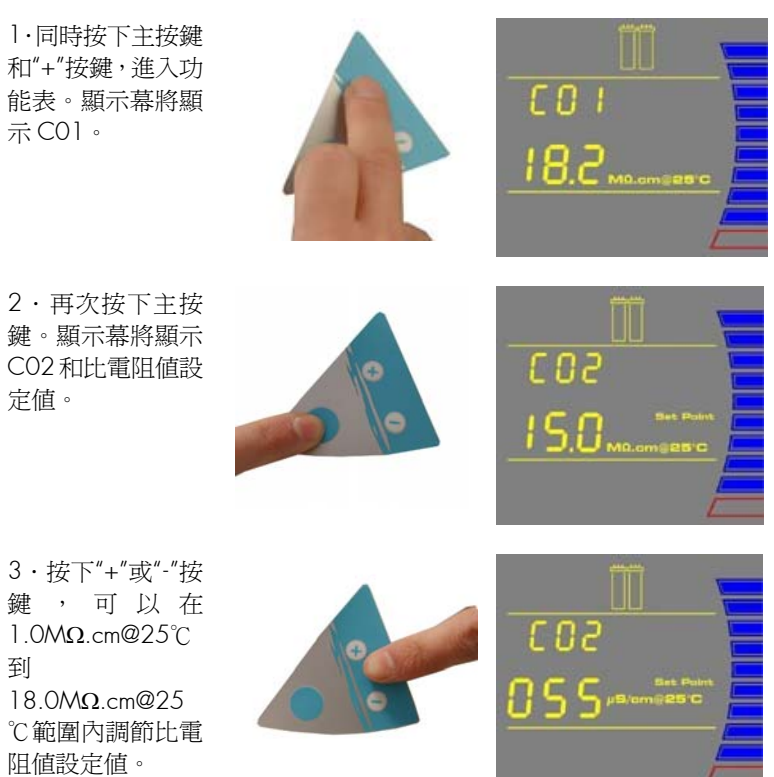

如果在 CO1 選擇導電單位,那麼設定値可在 0.999µs/cm@25℃到 0.055µs/cm@25℃範圍內調節。

注意:導電率設定值顯示需要乘以 0.001 才能獲取實際值。例如,如果 顯示幕讀數為"055"  $\mu$ s/cm@25℃,那麼實際值應該為 055X 0.001=0.055。因此,實際傳導率設定值讀數為 0.055  $\mu$ s/cm@25℃

 要退出功能表, 持續按下 "Main"按鍵達2 秒。

> 要顯示下一個 功能表選項, 按下"Main"按 鍵一次。

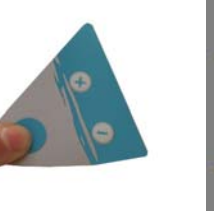

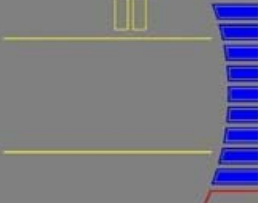

### 第5章 使用 DQ

#### 5-1 理解顯示幕

顯示幕用於瀏覽關於操作模式、操作參數、維護/報警消息以及純水儲 槽水位的資訊。

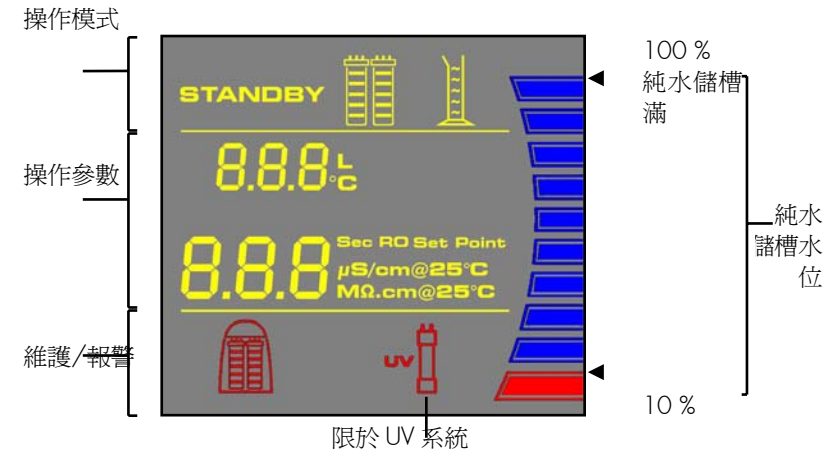

#### 5-2 如何從 DQ 中獲取產水

#### 使用取水按鍵獲取產水

通過使用取水按鍵,有兩種方法可獲取產水: 按下一次,並鬆開。 或,持續按下。

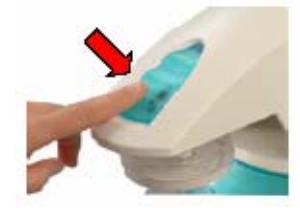

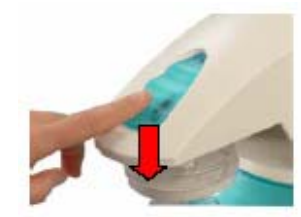

要停止產水,再次按下取水按鍵。 要停止產水,鬆開取水按鍵。 系統將持續產水,直到到達 10%的純水儲槽水位。在 10%水位時,系統 將自動停止取水。

#### 使用純水儲槽取水閥獲取 RO 水

從純水儲槽出口中獲取 RO水。當需要 RO水時,打開純水儲槽取水閥。

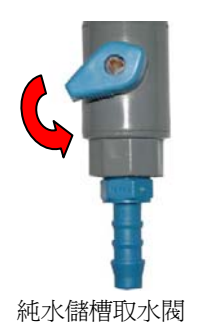

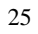

#### 如何獲取精確的產水量(FO1)

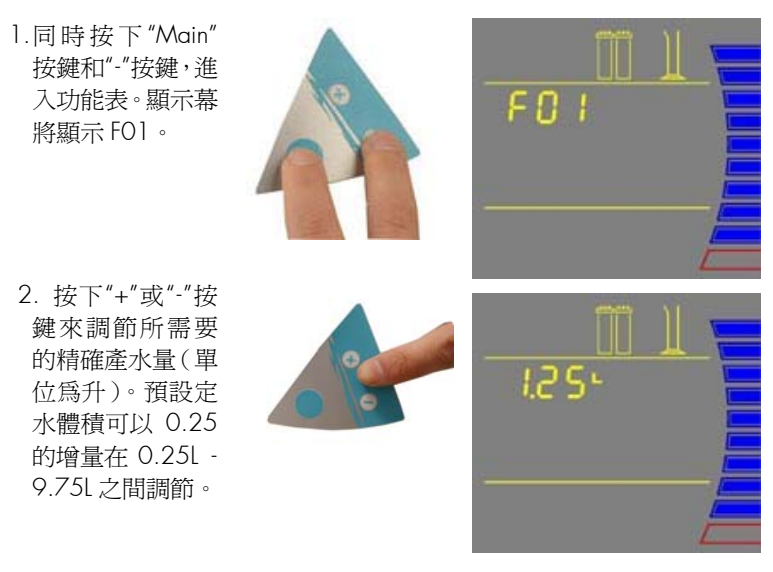

注意:水量的精確度取決於 4-10 中執行的流量調校精度。

3. 再次按下取水 按鍵。系統將取 水。顯示幕將顯示 所獲取的水量和產 品比電阻値。

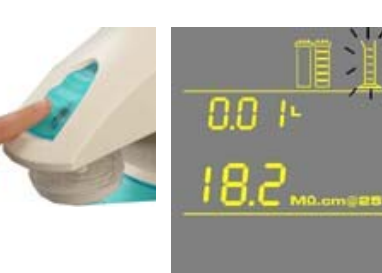

注意:要停止取水,再次按下取水按鍵。

 要退出功能表,持續按下 "Main"按鍵之2秒。
 要顯示下一個功能表選項,按下"Main"按鍵 一次。

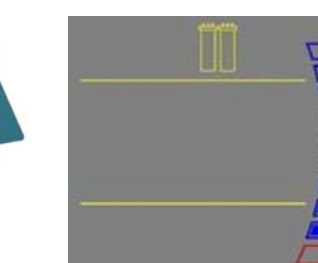

#### 5-3 操作模式

#### 待機

打開前蓋板時,系統將顯示 STANDBY(待機)模式。顯示幕上 STANDBY 閃爍約10秒,同時系統會降壓。禁止所有系統操作。在嘗試對系統進行維護操作之前,選擇 STANDBY(待機)模式。

#### 沖洗

安裝一個新的 SmartPak,並關閉前蓋板後,系統將顯示 FLU (FLUSH)模式 15分鐘。FLUSH (沖洗)模式允許自來水進入新的 SmartPak,清洗該 SmartPak。在 FLUSH (沖洗)模式期間,必須打開純水儲槽取水閥,防止在完成清洗 SmartPak 之前,注入純水儲槽。

如果打開前蓋板,進入 STANDBY (待機) 模式,那麼 FLUSH (沖洗)模式停止。當 關閉前蓋板時,從顯示幕上一次的剩餘時 間繼續 FLUSH (沖洗)模式。

如果在FLUSH(沖洗)模式期間,切斷系統電源,然後又重新接通,那麼將啓動一個新的FLUSH(沖洗)週期。

在預操作模式的每 24 個小時內,系統有 2 分鐘的 FAST FLUSH (快速沖洗)週期。

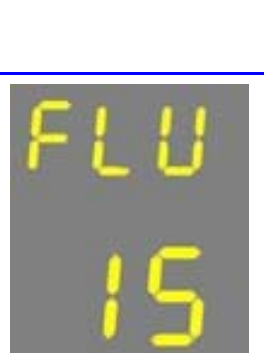

STANDBY

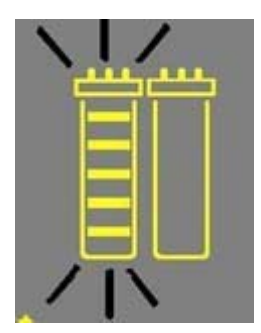

#### 注入純水儲槽

當 RO 水注入純水儲槽時,顯示 FILLING TANK(注入純水儲槽)模式,直到顯示純 水儲槽水位 100%為止。當純水儲槽水位 低於 60%或完成一個 FLUSH(沖洗)週期 後,自動啓動 FILLING TANK(注入純水儲 槽)模式。

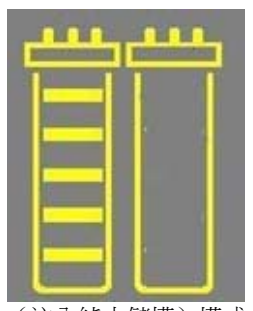

(注入純水儲槽)模式

在 FILLING TANK(注入純水儲槽)模式下, 如果純水儲槽水位高於 10%, 那麼可以取 水或定期再循環水。

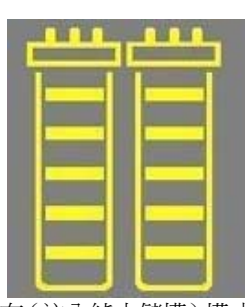

在(注入純水儲槽)模式 期間取水或再循環

#### 預操作

當系統沒有取水,並且不處於FILING TANK (注入純水儲槽)模式時,顯示 PRE OPERATE(預操作)模式。純水儲槽水位位於 60%和TANK FULL(純水儲槽滿)水位之間。

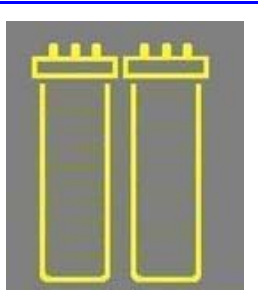

在 PRE OPERATE(預操作)期間,系統每隔2個 小時有一次3分鐘的自動進行內部循環。取 水幫浦啓動。這將有助於維持系統內產水品 質。此進行內部循環也可手動啓動,時間達3 分鐘。

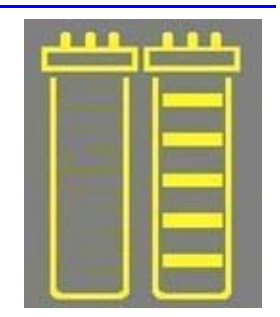

在再循環期間顯示產水的比電阻値和溫度。 完成再循環後,保持顯示比電阻値和溫度達 10秒。

#### 取水

當正在取水時,顯示 DISPENSING(取水)模式。按下取水按鍵,進入 DISPENSING(取水) 模式。接通取水幫浦電源。

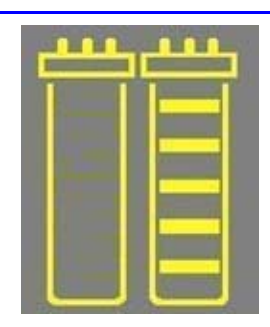

在取水期間顯示產水的比電阻值和溫度。在 停止取水後,保持顯示比電阻值和溫度達 10 秒。

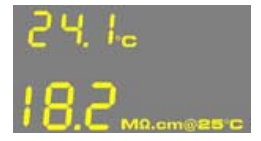

#### 自動取水

當選擇功能表選項F01時,顯示 AUTO—DISPENSING (自動取水)模式。 AUTO—DISPENSING (自動取水)模式用於從 DQ中獲取預設定的水體積。取水幫浦啓動。

在取水時,顯示所獲取的水量和水溫。在停止取水後,保持顯示比電阻值達10秒。

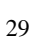

#### 5-4 如何在注入純水儲槽模式或預操作模式瀏覽產水比電阻値和溫度

按下:

顯示幕將顯示在 DISPENSING(取水)模式 或 RECIRCULATION(再循環)期間測量的 上一個產品比電阻値和溫度值。顯示這些 值達 5 秒。

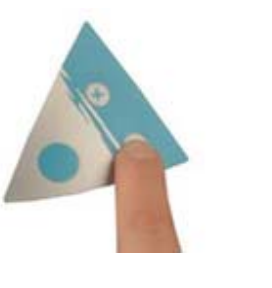

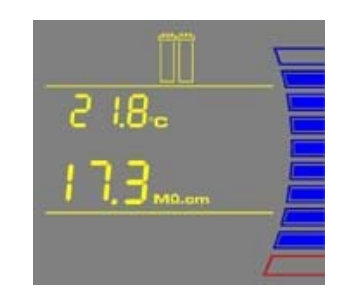

注意:在DISPENSING(取水)模式或RECIRCULATION(再循環)期間, 自動顯示產品比電阻値和溫度。

#### 5-5 如何在注入純水儲槽模式或預操作模式時,瀏覽 RO 滲透水導電率

按下:

顯示幕將顯示在 FILUNG TANK (注入純水 儲槽)模式中所測量的 RO 滲透水導電率 値。該顯示值非即時值,是系統進入 DISPENSING (取水)模式後記下的最後一 個滲透水導電率值。該值顯示 5 秒。

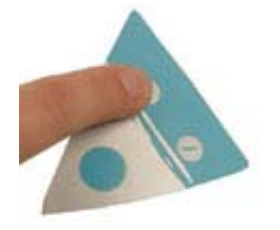

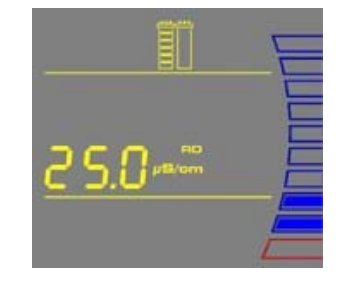

注意:顯示單位只能為 µs/cm。

#### 5-6 如何在取水之前手動再循環水

該選項用於在取水之前提升產水的品質。將開啓取水幫浦,再循環水達 3分鐘。每隔2個小時,自動再循環水3分鐘。

按下:

顯示幕將顯示產品比電阻値和溫度。

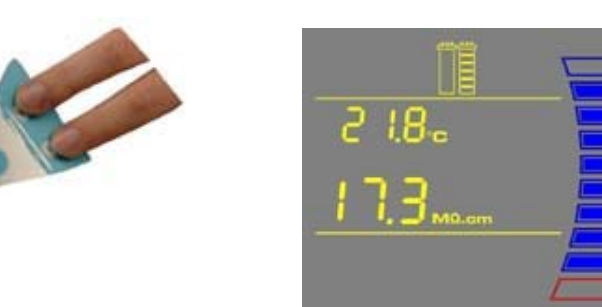

注意:要取水,在再循環期間按下取水按鍵。然後系統將停止再循環, 並產水。

#### 5-7 如何理解 DQ 資訊

#### 純化管柱警報

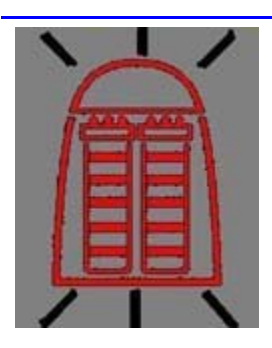

系統將使用一個紅色的純化管柱報警器圖 示提示更換 SmartPak。該圖示會在顯示幕上 閃爍。系統會根據更換 SmartPak 後所使用的 時間或根據所流過的水量決定是否更換 SmartPak。

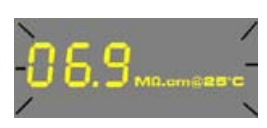

當比電阻值顯示幕閃爍時,紅色的純化管柱 報 警 圖 示 也 閃 爍 。 這 指 示 應 該 更 換 SmartPak。當產水的比電阻值低於比電阻値 設定值時,系統會顯示該資訊。可在功能表 選項 CO2 中查看比電阻值設定值。

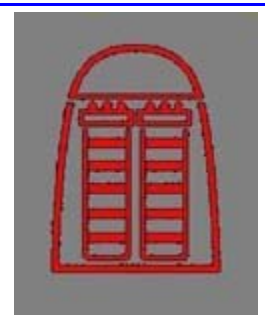

當紅色純化管柱報警器顯示為一個穩定的 圖示時,表明沒有正確安裝或根本沒有安裝 SmartPak。如果已經重新安裝了 SmartPak, 而仍然顯示報警圖示,請聯繫 Millipore。

#### 紫外燈報警器

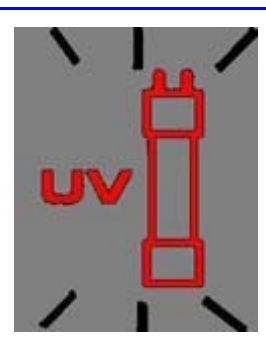

系統通過一個紅色紫外燈報警器圖示提示更換紫外燈。該圖示會在顯示幕上閃爍。系統 會在 UV 計時器顯示為 0 天時顯示該資訊。 可在功能表選項 CO5 中查看 UV 計時器。更 換紫外燈涉及安裝一個新的紫外燈以及手動 重設 UV 計時器。

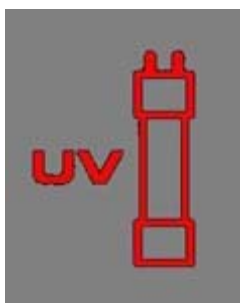

當紅色的紫外燈報警圖示顯示為一個穩定的 圖示時,表明沒有正確安裝或根本沒有安裝 紫外燈。如果重新安裝了紫外燈,而仍然顯 示報警,請聯繫 Millipore。

#### 沖洗:打開純水儲槽取水閥

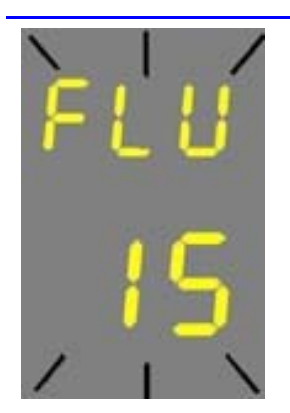

在啓動 FLUSH (沖洗)模式之前,必須清空 純水儲槽中的水。如果系統檢測到純水儲槽 中有水時,FLU 計數器顯示幕將閃爍。必須 打開純水儲槽取水閥。當純水儲槽排空水 時,系統自動重新執行 FLUSH (沖洗)模式。

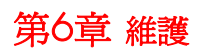

#### 6-1 維護週期

| 維護內容               | 何時?                              | 如何                       |
|--------------------|----------------------------------|--------------------------|
|                    |                                  | 操                        |
| 更換 SmartPak        | 當純化管柱報警<br>圖示閃爍時。                | 1F :<br>參 見<br>6-2。      |
|                    | 當系統比電阻值<br>閃爍時。<br>消毒系統或純水儲槽後。   |                          |
| 更換最終過濾器            | 當更換 SmartPak 或產水流速降低時更換<br>最終過濾器 | 參 見<br>6-3。              |
| 更換空氣過濾器            | 更換 SmartPak 時更換。                 | 參 見<br>4-5。              |
| 流量調校               | 更換最終過濾器時,或定期調校。                  | 參 見<br>4-10<br>。         |
| 純水儲槽水位調<br>校       | 定期。                              | 參 見<br>6-5。              |
| 更換紫外燈和 UV<br>計時器重設 | 當紫外燈報警圖示閃爍。                      | 參 見<br>6-9和<br>6-10<br>。 |
| 清潔網式過濾器            | 一年2次或按需要進行。                      | 參 見<br>6-4。              |
| 消毒系統               | 一年一次。消毒系統後,需要更換<br>SmartPak。     | 參 見<br>6-7和<br>6-6。      |
| 消毒純水儲槽             | 一年一次。                            | 參 見<br>6-8。              |

#### 6-2 如何更換 SmartPak

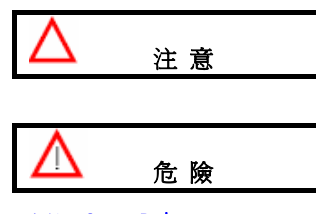

#### 拆卸 SmartPak

- □ 打開前蓋板,進入 STANDBY (待機)模式。等待系統降
   壓。顯示幕將閃爍顯示
   STANDBY 達 10 秒。
- □ 拆下最終過濾器.
- □ 用拇指按住系統 (A)。
- □ 將純化管柱旋轉到面向您。
- □ 從系統中拆下純化管柱。

安裝新的 SmartPak 之前,打開純水儲槽 取水閥,以防止在完成清潔 SmartPak 之 前注入純水儲槽。

更換 SmartPak 時,不要接觸紫外燈。

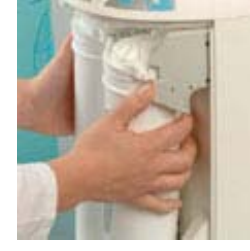

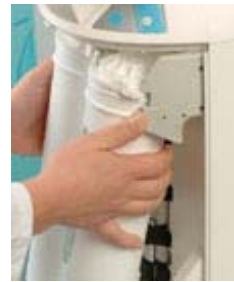

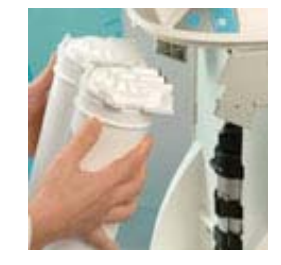

С

35

А

В

#### 安裝

- □ 從包裝箱中拿出新的 SmartPak。
- □ 卸下 SmartPak 接口上的保護 帽。
- □ 用水濕潤接口上之○型環。最 好用超純水濕潤○型環。
- □ 安裝 SMARTPAK 時,順著管匣 之固定導槽方向推入,直到其 與系統的連介面完全密封,如 圖所示(D、E和F)。
- □ 關閉前蓋板。
- □ 純水儲槽取水閥應處於打開狀 態(G)。
- G

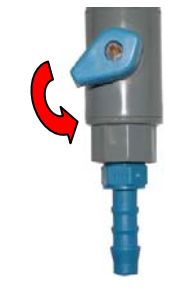

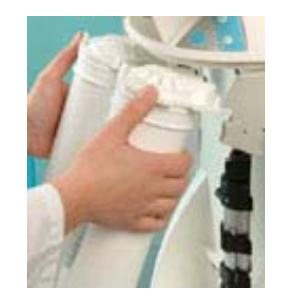

D

Е

F

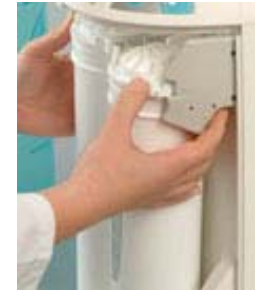

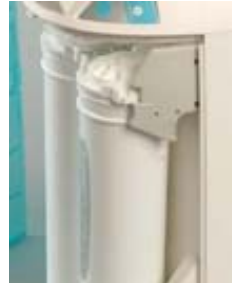

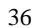

#### 沖洗模式

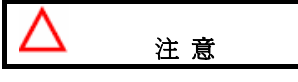

- □ 現在系統將進入 FLUSH H (沖洗)模式達 15分鐘。 這用於排空 SmartPak 中 的空氣,並浸潤內部的材 料。
- □ 完成 FLUSH (沖洗) 模式
   時,系統將自動進入
   FILLING TANK (注入純水
   儲槽)模式。

#### 清洗 SmartPak

- □ 打開純水儲槽閥門,在 FILLING TANK(注入純水 儲槽)模式運行約15分 鐘,完全清洗 SmartPak內 的淨化介質。
- □ 關閉純水儲槽取水閥 (J)。RO水開始注入純水 儲槽。可能需要1.5至2 J 小時注滿。當純水儲槽注 滿時,顯示幕顯示純水儲 槽水位達到100%。

應該在FLUSH(沖洗)模式期間, 保持打開純水儲槽取水閥。

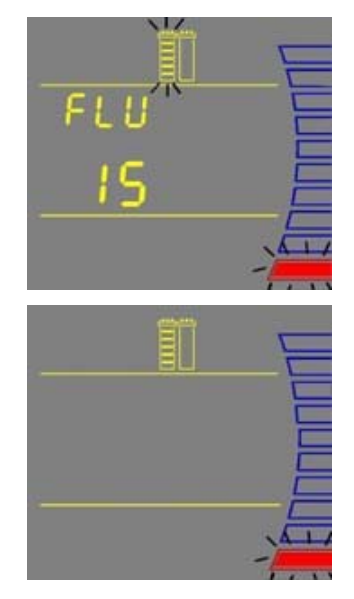

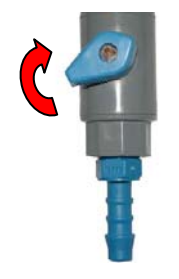

37

#### 更換空氣過濾器

更換 SmartPak 時應該更換空氣過濾 器。

- □ 拆下空氣過濾器(l)。
- 將新的空氣過濾器插入到彎管
   裝置。請參見 4-5 安裝空氣過
   濾器。

#### 安裝 Tygon 管路

 安裝棘式接頭和 Tygon 管路 (M)。請參見 4-6 安裝 Tygon 管路。

#### 系統的排氣

□ 參見 4-7 排出系統內空氣。

#### 濕潤系統

 □ 濕潤系統 (N)。請參見 4-8 濕 潤系統。

#### 更換最終過濾器

参見 6-3 如何更換最終過濾器

 (〇)。
 系統現在準備就緒,可以使用。

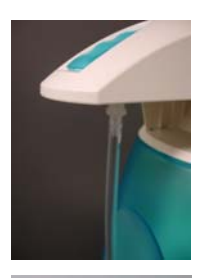

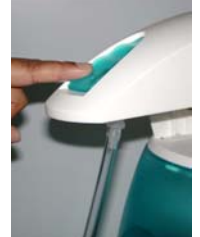

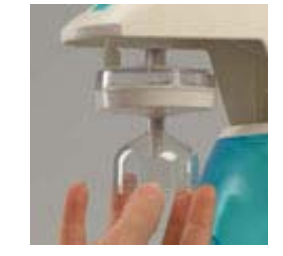

Ο

L

Μ

Ν

#### 6-3 如何更換最終過濾器

當更換 SmartPak 時,通常亦需要更換最終過濾器。如果發生堵塞,那麼請提早更換。發生堵塞的最終過濾器將會降低產水流速。

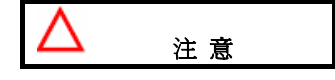

確保 SmartPak 已經過夜濕潤 (水合作用 Hydration)。

- □ 拆卸已使用的最終過濾器。
- □ 用螺紋口將新的最終過濾器固定到POU取水口的末端。應該 旋轉最終過濾器,直到用手將其拉緊(A)。但不要將最終過 濾器轉得過緊。

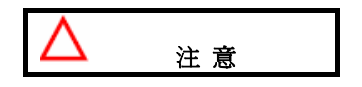

不要在最終過濾器的螺紋上使用 止洩帶。POU 取水口內部有一個 〇型環,提供防水密封。

□ (如果最終過濾器為 MilliPak)在 MilliPak 頂側設置有排氣閥。慢慢打開該排氣閥,但不要從 MilliPak 上拆下(B)。可以排出 MilliPak 排氣側的空氣。

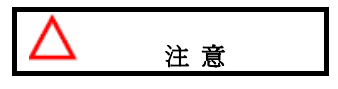

空氣不會經過 MilliPak 中的膜式過 濾器。如果在 MilliPak 中有滯留空 氣,則將會降低產水流速。

- □ 排出約1升水。確保排出所有空氣。
- □ 再次按下取水按鍵。系統將完成取水。

□ 使系統置於 FILLING TANK (注入純水儲槽)模式。 純水系統現在準備就序,可以使用。

В

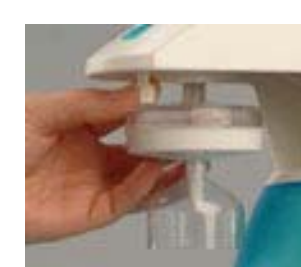

А

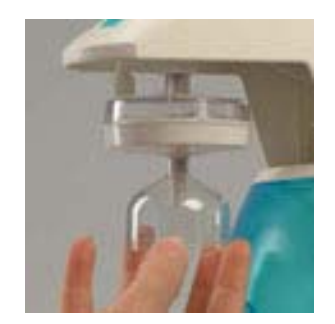

此時,強烈建議重新調校產水流速。請參見 4-10 如何調校來自 DQ 的流速。

#### 6-4 如何清潔網式過濾器

篩網過濾器旨在防止較大的顆粒物或其他異物進入系統。如果網式過濾 器開始被異物堵塞,那麼進水將可能無法流入系統。

А

В

建議每年清潔篩網過濾器兩次或在發生堵塞時進行清潔。

- □ 關閉進水閥。
- □ 打開前蓋板,讓系統進入 STANDBY(待機)模式。
- □ 找到篩網過濾器。它位於 供水 8mmOD 管路出發 點。
- 鬆開將供水管路固定到接 頭(A)棘端的卡圈。從 接頭中拉出管路。
- □ 從供水管路中擰鬆篩網過 濾器。
- 到水槽處,用自來水從背 (側沖洗網式過濾器。水應 該首先流過棘端。用水清 除網式過濾器中的所有殘 渣(B)。
- 以逆時針方向將 3-4 匝新
   的止洩帶纏繞到供水管路
   的螺紋上。
- □ 旋緊篩網過濾器在給水管 路上
- □ 連接給水管路和棘式接頭 (C)。
- □ 打開供水閥門。
- □ 關閉前蓋板。
- □ 使系統置於 PRE OPERATE (預操作)模式。

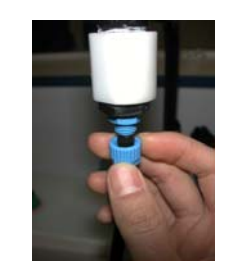

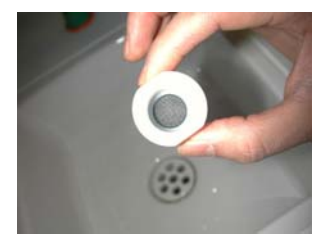

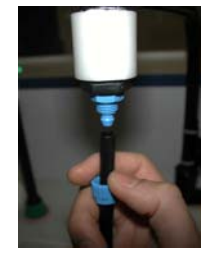

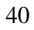

#### 6-5 如何調校純水儲槽水位(CO4)

調校純水儲槽水位之前,需要將純水儲槽注到100%或TANK FULL(純水儲槽滿)。

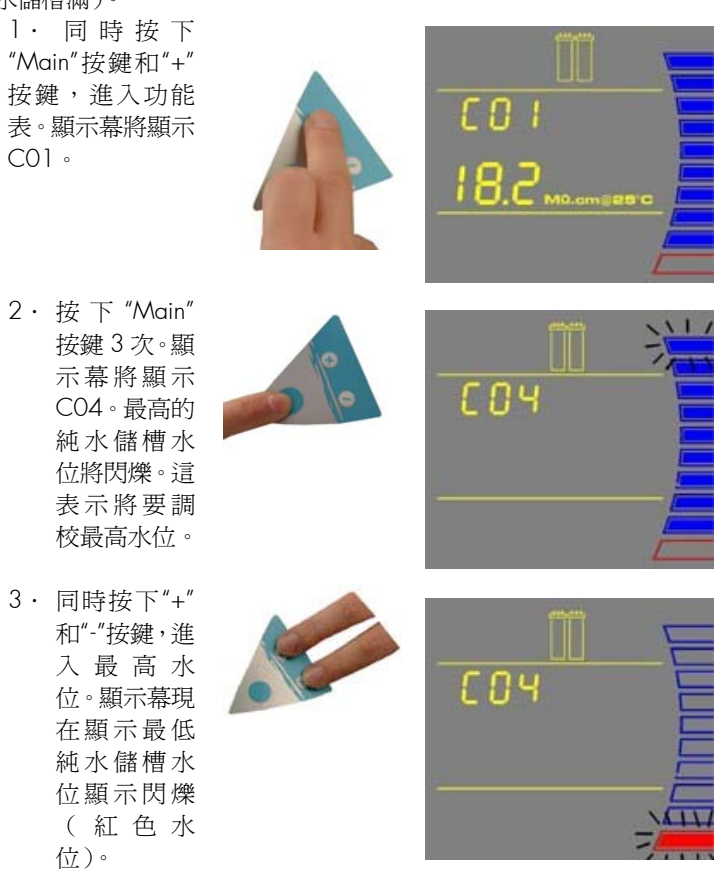

注意:必須同時調校最高和最低純水儲槽水位,否則純水儲槽水位無 法調校。

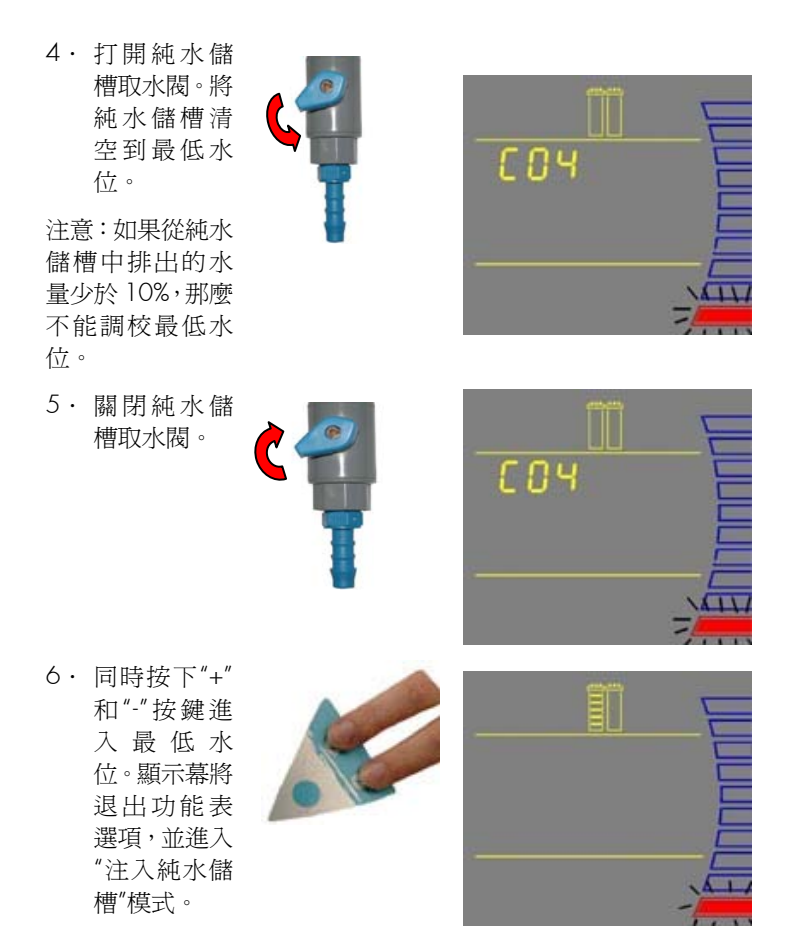

現在純水儲槽水位已調校。

注意:如果顯示幕仍然位於功能表選項中,並且最高純水儲槽水位閃 燥,那麼不能調校純水儲槽水位。從純水儲槽中排出的水量不夠(低於10%)。需要將純水儲槽排空到最低水位。允許純水儲槽注入100% 水位,然後重新執行調校。

#### 6-6 如何清空純水儲槽(CO3)

可通過 POU 取水口完全清空純水儲槽中的水。當執行系統消毒時使用 該選項。清空純水儲槽之前,建議拆卸最終過濾器,安裝棘式接頭和 Tygon 管路。將 Tygon 管路的另一端放在水槽中。

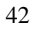

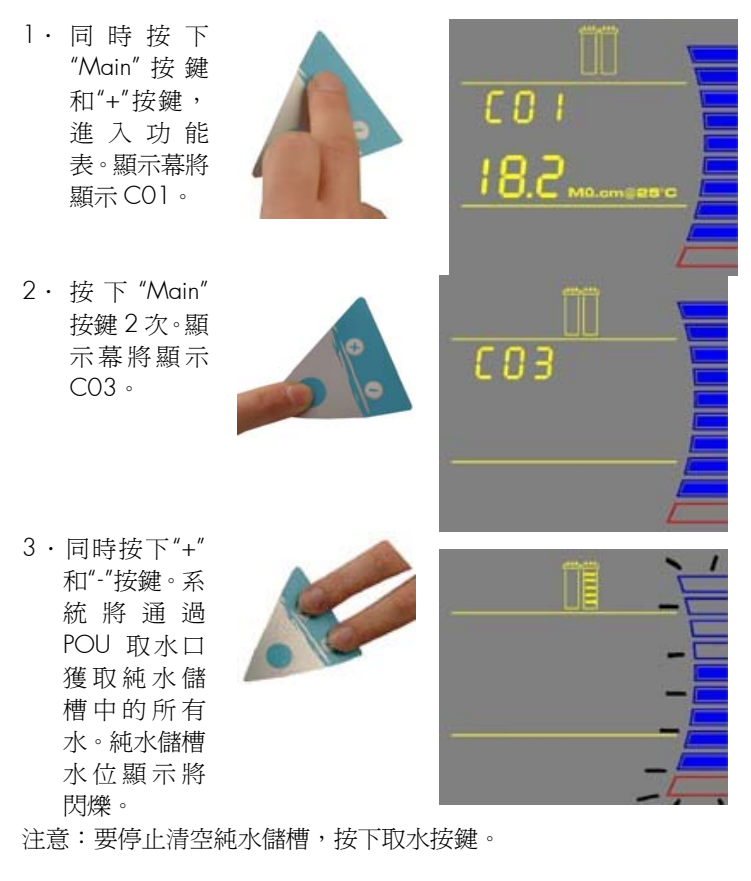

 當系統完成 清空純水儲 槽時,系統將 自動啓動 FILUNG TANK(注入 純水儲槽)模式。

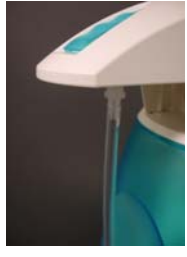

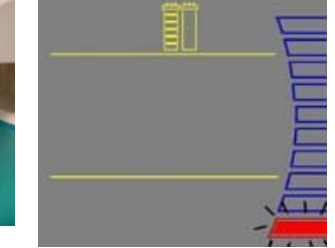

#### 6-7 如何消毒系統

執行系統消毒,避免在系統和純水儲槽中滋生細菌。建議一年至少消毒 系統一次。

#### 在消毒系統和純水儲槽之前需知的事項

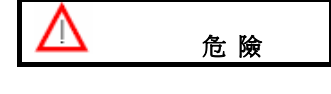

處理過氧化氫時必須遵守所有安 全預防措施。必須穿戴橡膠手套, 安全護目鏡和實驗室用外套,避免 皮膚和身體接觸過氧化氫。

- □ 在系統消毒期間,將消毒純水儲槽。
- □ 純水儲槽水位至少高於 50% (A)。
- □ 取消毒工具包中的清洗彎管、清洗管和沖洗器(B)。
- □ 需要 200ml30%的過氧化氫溶液和 200ml 純水。Millipore 公 司不銷售過氧化氫,但可透過大多數科學用品供應公司獲取過 氧化氫。
- □ 完成消毒後,需要更換 SmartPak、最終過濾器和排氣過濾器。 最好在 SmartPak 的使用壽命耗盡時執行系統消毒。

消毒期間,系統不能產水。

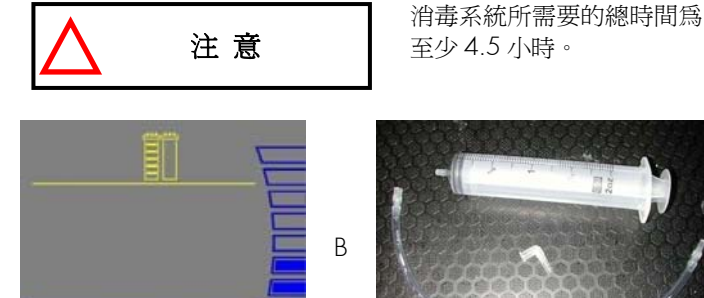

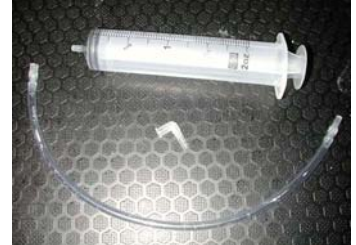

#### 消毒系統和純水儲槽

А

- □ 打開前蓋板,進入 STANDBY (待機) 模式 (C)。
- □ 拆下空氣過濾器,並裝上消毒工具包取出的清洗彎管(D)。
- □ 通過排氣孔將 200ml (1ml=1CC ) 過氧化氫溶劑 (30% ) 注入到6升純水儲槽中(E)。
- □ 用 200ml 的純水 (F) 清洗出氣孔 (F)。
- □ 關閉前蓋板 (G)。現在系統進入 FILING TNAL (注入純水儲 槽)模式。注入純水儲槽,使水位達到100%(H)。

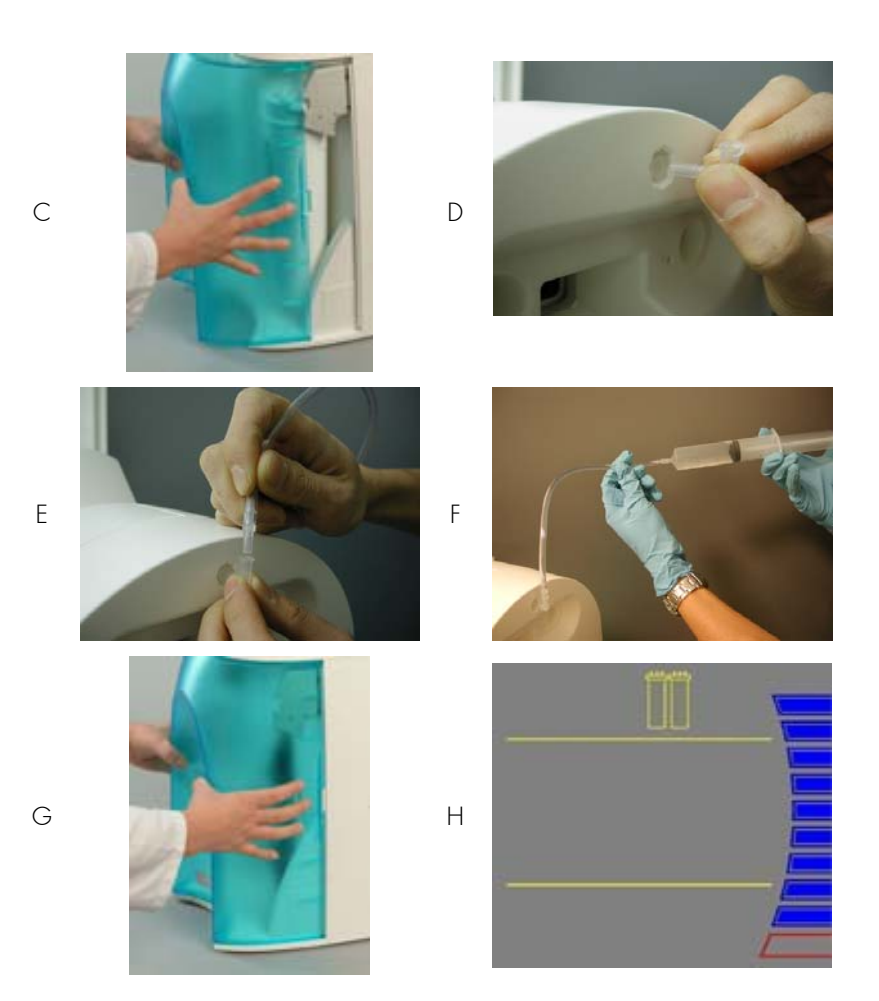

- □ 讓系統待機 ] 個小時,以有效消除細菌。
- □ 讓系統靜置 ] 小時,以有效消除細菌。
- □ (一個小時後)拆卸最終過濾器。安裝棘式接頭和 Tygon 管路 (1)。
- □ 執行一個 EMPTY TANK (清空純水儲槽)程式 (CO3),獲取 純水儲槽中的所有水 (J)。
- □ 一旦清空純水儲槽,現在系統進入 FILUNG TANK (注入純水 儲槽)模式。注入純水儲槽,使水位達 100% (K)。
- □ 再次執行一個 EMPTY TANK (清空純水儲槽)(CO3),獲取純

水儲槽中的所有水(l)。

- □ 打開前蓋板,使系統進入 STANDBY (待機)模式 (M)。
- □ 現在必須更換 SmartPak、空氣過濾器和最終過濾器。請參見前 面的維護部分,獲取更換說明。

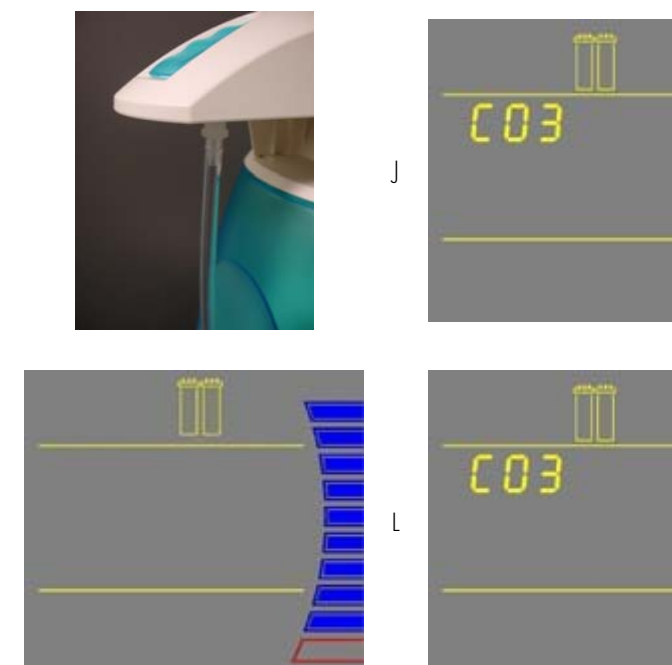

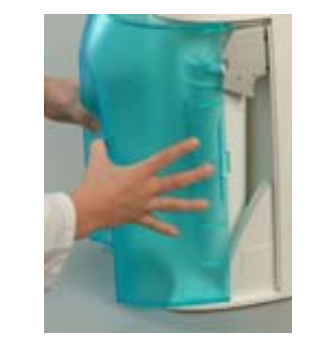

Μ

I

Κ

#### 6-8 如何僅對純水儲槽進行消毒

執行純水儲槽消毒,僅避免在純水儲槽中滋生細菌。建議每年至少消毒純水儲槽一次。

#### 消毒純水儲槽之前需知的事項

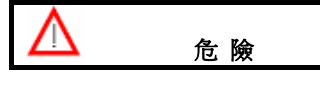

處理過氧化氫時,必須遵守所有安全 預防措施。必須穿戴橡膠手套,安全 護目鏡和實驗室用外套,避免皮膚和 身體接觸過氧化氫。

- □ 如果已經執行系統消毒,那麼無需執行純水儲槽消毒。
- □ 最小純水儲槽水位顯示値至少高於 50% (A)。
- □ 取消毒工具包中的清洗彎管、清洗管和沖洗器(B)。
- □ 需要 200ml 30%的過氧化氫溶液和 200ml 純水。Millipore 不 銷售過氧化氫,但可通過大多數科學用品供應公司獲取過氧化 氫。

В

□ 完成消毒後,需要更換排氣過濾器。

□ 消毒期間,系統不能輸送產水。

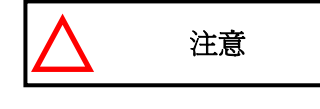

消毒純水儲槽所需要的總時間為至少4.5小時。

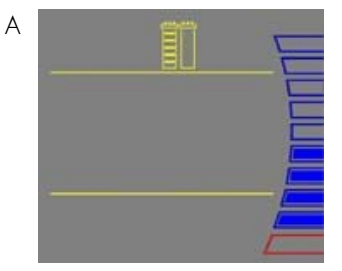

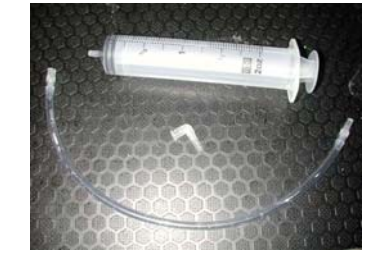

#### 消毒純水儲槽

- □ 打開前蓋板,進入 STANDBY (待機) 模式 (C)。
- □ 拆下空氣過濾器,並裝上消毒工具包取出的清洗彎管(D)。
- □ 將清洗管的外螺紋管接頭牢固地導入彎管中(E)。
- □ 通過清洗管將 200ml (1ml=1CC ) 過氧化氫溶劑 (30% ) 注入到 6 升純水儲槽中 (E)。
- □ 用 200ml 的純水(F) 清洗排氣孔(F)。
- □ 關閉前蓋板(G)。現在系統進入 FILING TANK (注入純水儲 槽)模式。注入純水儲槽,使水位達 100% (H)。

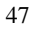

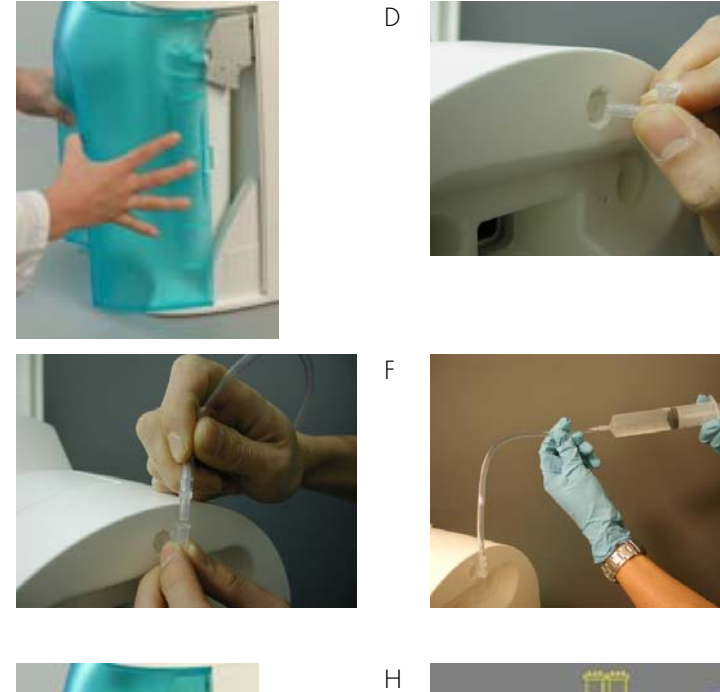

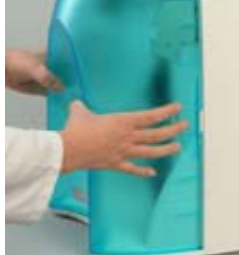

С

Е

G

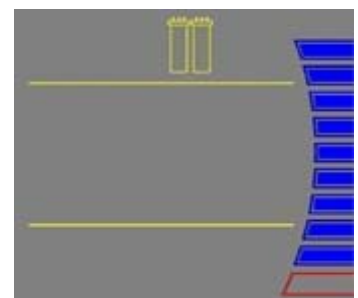

- □ 純水儲槽注滿時,打開前蓋板,使系統進入 STANDBY(待機) 模式 (1)。
- □ 讓系統靜置 ] 個小時,以有效殺滅細菌。
- □ (一個小時後)檢查固定到下水道的純水儲槽出口管路。打開 到下水道的純水儲槽取水閥,從純水儲槽中排出所有水 (J)。
- □ 關閉純水儲槽取水閥(K)。
- □ 關閉前蓋板 (L)。現在系統進入 FILLING TANK (注入純水儲 槽)模式。注入純水儲槽,使水位達100%。

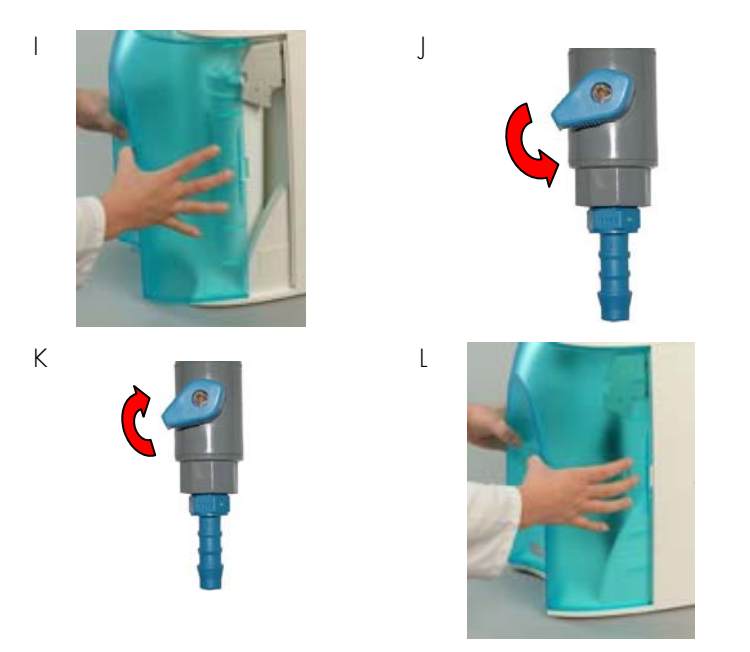

重複「、」、K和L步驟:

- □ 打開前蓋板,使系統進入 STANDBY (待機)模式 (1)。
- □ 檢查固定到下水道的純水儲槽出口管路。打開到下水道的純水 儲槽取水閥,從純水儲槽中排出所有水(」)。
- □ 關閉純水儲槽取水閥(K)。
- □ 關閉前蓋板 (l)。現在系統進入 FILING TANK (注入純水儲 槽)模式。注入純水儲槽,使水位達 100%。

現在完成純水儲槽消毒。

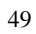

#### 6-9 如何更換紫外燈(限於UV系統)

當需要更換紫外燈時,在顯示幕上閃爍紅色紫外燈警報。當 UV 計時器 到達0天時,顯示該消息(請參見6-10 如何重設紫外燈計時器)。

- □ 打開前蓋板,進入 STANDBY (待機) 模式 (A)。
- □ 拔下電源線以切斷系統電源(B)。

| $\Delta$ | 危 險 |
|----------|-----|
|          |     |

- □ 拆下最終過濾器。
- □ 拆下 SmartPak (C)。

此時禁止對系統供電。意外接觸紫 外光可損傷眼睛和皮膚。

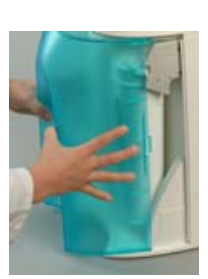

В

А

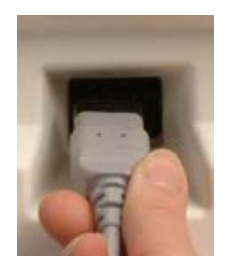

С

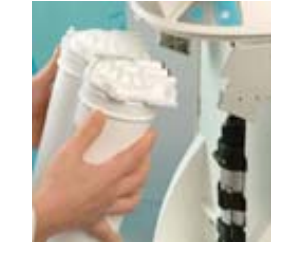

#### 拆卸紫外燈

- □ 拆下紫外燈外殼上的 Velcor®固定帶。
- □ 拉出紫外燈外殼,從而可接觸紫外燈電線(D)。
- 注意:使用 UV 更換工具包中的手套。
  - □ 順著電氣電線將紫外燈從外殼中拉出(E)。
  - □ 從紫外燈上拔下電氣電線(F)。

| Λ |     |
|---|-----|
|   | 注 意 |

紫外燈包含金屬汞。請以環保方式 處理已使用的紫外燈。

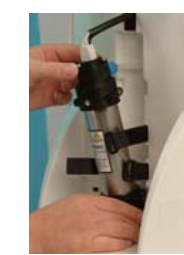

Е

D

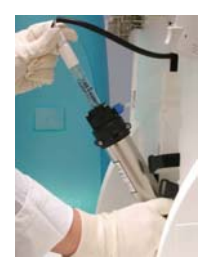

F

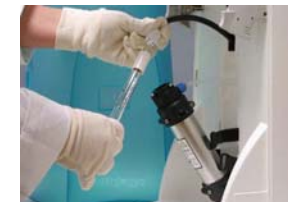

#### 安裝新的紫外燈

□ 確保使用UV更換工具包
 中的手套。將電氣電線插入
 到新的紫外燈(G)中。
 □ 小心的將紫外燈插入到
 UV 外殼(H)中。
 □ 用 VELCRO®皮帶固定
 UV 外殻(I)。
 □ 安裝 SmartPak(J)。
 □ 安裝最終過濾器。

Н

I

J

G

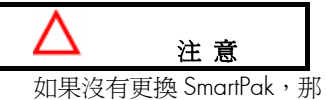

如果没有更換 Sindin dk, 加 麼在系統通電之前, 重新安 裝舊 SmartPak。否則, 系統 將進入 FLUSH (沖洗) 模式 15 分鐘, 在該期間, 不能提 供產水。

□ 關閉前蓋板。

□ 插入電源線以接通系統 電源。

□ 重設 UV 計時器。

請參見 6-10 如何瀏覽或重 設紫外燈計時器 (CO5)。

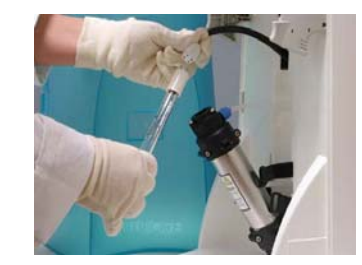

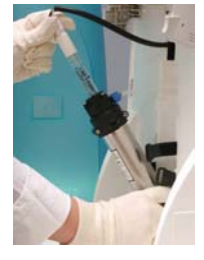

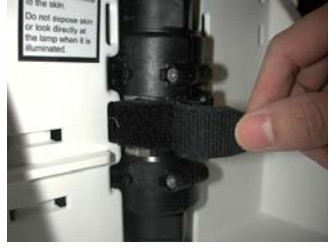

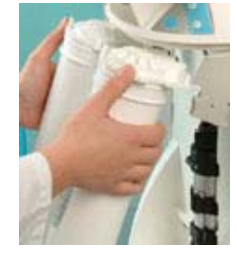

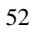

#### 6-10 如何瀏覽或重設紫外燈計時器(CO5)

只能在更換紫外燈之後才能重設紫外燈計時器(請參見 6-9 如何更換 紫外燈)。紫外燈計時器會顯示離需要更換紫外燈的剩餘時間。當計時 器到達0天時,顯示幕將閃爍顯示紅色紫外燈報警圖示。在更換紫外 燈以及重設紫外燈之前,一直顯示該消息。

#### 如何瀏覽紫外燈計時器上的剩餘天數

一次。

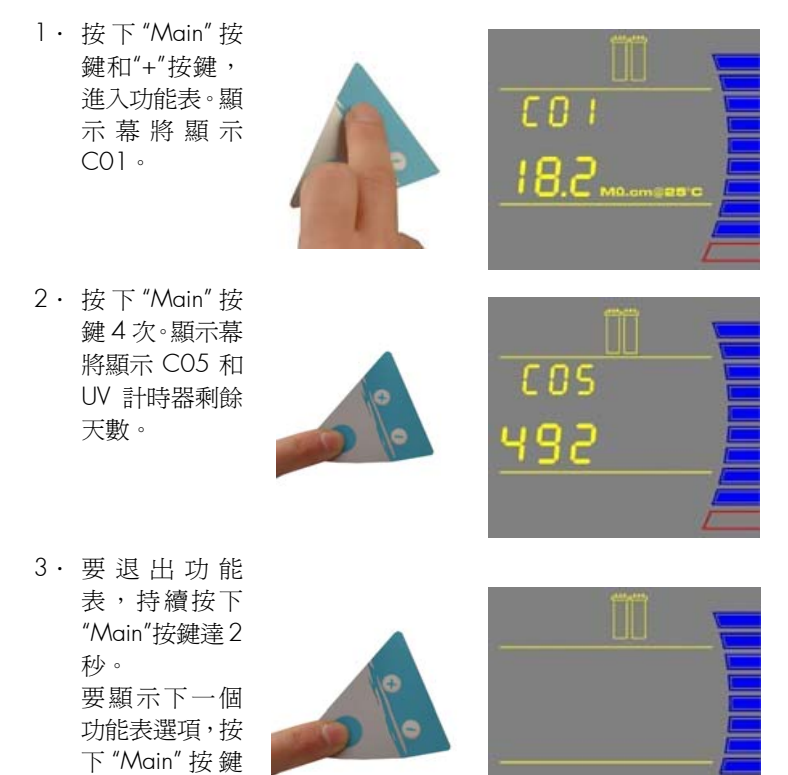

#### 如何重設紫外燈計時器

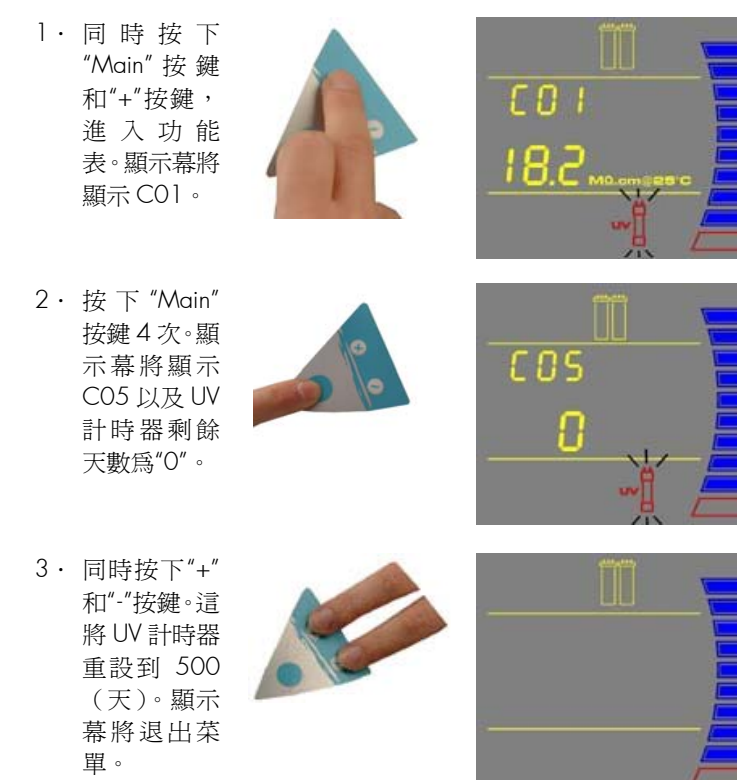

UV 計時器已重設。

### 第7章 故障診斷

| 故障             | 可能的原因           |                  | 如何操作            |
|----------------|-----------------|------------------|-----------------|
| 顯示幕無信號。        | □ 沒有插電源線。       | ≻                | 檢查是否插入電源        |
|                | □ 沒有供電電源。       |                  | 線。              |
|                | □ 主電源保險管燒       | $\triangleright$ | 檢查供電電源。         |
|                | 。               | ٨                | 請聯繫 Millipore。  |
| 在 FILLING TANK | □ 打開了純水儲槽       | A                | 關閉純水儲槽取水        |
| (注入純水儲槽)       | 取水閥。純水儲         |                  | 閥。              |
| 模式中,純水儲槽       | 槽中的水被排放         | $\succ$          | 檢查給水源。          |
| 水位顯示沒有上        | 到下水道。純水         | $\triangleright$ | 請參見 6-5 如何調校    |
| 升。             | 儲槽中沒有水。         |                  | 純水儲槽水位          |
| (純水儲槽水位顯       | □ 沒有正確調校純       |                  | (CO4) °         |
| 示應該穩定上升。)      | 水儲槽水位。          | ≻                | 更換 SmartPak。    |
|                | □ RO 膜很髒或發      |                  |                 |
|                | 生堵塞。            |                  |                 |
| 按下取水按鍵時,       | □ 水位低於 10%。     | ٨                | 允許系統進入注入純       |
| 水量很低或沒有水       | 不允許進行取          |                  | 水儲槽模式,直到通       |
| 量。             | 水。              |                  | 過純水儲槽水位顯示       |
|                | □ 打開了純水儲槽       |                  | 純水儲槽中有足夠的       |
|                | 取水閥。沒有用         |                  | 水可用。            |
|                | 水注入純水儲          | ≻                | 關閉純水儲槽取水        |
|                | 槽。              |                  | 閥。              |
|                | □ MilliPak 過濾器發 | ≻                | 排出來自 MilliPak 過 |
|                | 生空氣阻塞。          |                  | 濾器的所有空氣。        |
|                | □堵塞最終過濾         | ≻                | 更換最終過濾器,請       |
|                | 器。              |                  | 參見 6-3 如何更換最    |
|                |                 |                  | 終過濾器。           |
| 即使在純水儲槽水       | □ 未調校水位。系       | ٨                | 調校純水儲槽水位。       |
| 位顯示低於 10%      | 統沒有檢測到最         |                  | 請參見 6-5 如何調校    |
| 時,也持續運行        | 低水位,從而禁         |                  | 純水儲槽水位          |
| DISPENSING(取   | 止 DISPENSING    |                  | (CO4) °         |
| 水)模式。          | (取水)模式。         |                  |                 |
| AUTO-DISPENSIN | □ 沒有調校產水流       | $\triangleright$ | 調校產水流速。請參       |
| G(自動取水)模       | 速。              |                  | 見 4-10 如何調校來    |
| 式不精確。          | □ 最終過濾器被阻       |                  | 自 DQ 的流速。       |
|                | 塞或氣塞。           | $\succ$          | 更換最終過濾器。        |
|                |                 | $\succ$          | 手動取水或再循環        |
|                |                 |                  | 水,重新讀取產水比       |

|                                                                                            |                                                                                                    | 電阻値讀數。                                                                                                    |
|--------------------------------------------------------------------------------------------|----------------------------------------------------------------------------------------------------|----------------------------------------------------------------------------------------------------|
| 故障                                                                                         | 可能的原因                                                                                                    | 如何操作                                                                                                    |
| 當在FILLING TANK<br>(注入純水儲槽)<br>或在PRE OPERATE<br>(預操作)模式中<br>按下"-"按鍵時,沒<br>有顯示上一個產水<br>比電阻值。 | □ 在 DISPENSING<br>(取水)模式或<br>再循環期間沒有<br>進行測量。<br>□ 該值超出測量範<br>圍。                                                  | <i>۵</i>                                                                                                    |
| FLU<br>IS                                                                                  | □ 沒有打開純水儲<br>槽取水閥。系統<br>檢測到純水儲槽<br>中有水。在純水<br>儲槽清空水之<br>前,系統不會重<br>新執行FLUSH(沖<br>洗)模式。                            | <ul> <li>打開純水儲槽取水</li> <li>阀,從純水儲槽中排空水。</li> <li>檢查純水儲槽取水閥</li> <li>和管路是否直接向下引入到下水道中。</li> </ul>                                                     |
|                                                                                            | <ul> <li>Smartak 使用壽<br/>命已到。</li> <li>產水比電阻値低<br/>於在功能表選項<br/>CO2 中設定的比<br/>電阻値設定値。</li> </ul>                   | ▶ 更換 SmartPak。請參<br>見 6-2 如何更換<br>SmartPak。                                                                                                    |
|                                                                                            | □ 沒有正確安裝或<br>根本沒有安裝<br>SmartPak。                                                                                  | <ul> <li>▶ 重新安裝 SmartPak。</li> <li>▶ 如果紅色純化管柱組<br/>合報警圖示仍未消<br/>失,請聯繫 Millipore。</li> </ul>                                                          |
| 06.9mm                                                                                     | <ul> <li>□ 系統可能暫時位<br/>於 STANDBY (待<br/>機)模式。</li> <li>□ 產水比電阻値低<br/>於在功能表選項<br/>C02 中設定的比<br/>電阻値設定値。</li> </ul> | <ul> <li>         在系統中再循環水。<br/>請參見 5-6 如何在取<br/>水之前,手動再循環<br/>水。     </li> <li>         更換 SmartPak。請參<br/>見 6-2 如何更換<br/>SmartPak。     </li> </ul> |

| 故障             | 可能的原因                     | 如何操作                                                                                                    |
|----------------|---------------------------|----------------------------------------------------------------------------------------------------|
| して<br>限於 UV 系統 | □ UV 計時器耗盡。               | <ul> <li>更換紫外燈。請參見<br/>6-9 如何更換紫外<br/>燈。</li> <li>安裝一個新的紫外燈<br/>後,重設 UV 計時器。</li> <li>請參見 6-10 如何瀏<br/>覽或重設紫外燈計時<br/>器(CO5)。</li> </ul> |
|                | □ 沒有正確或根本<br>沒有安裝紫外<br>燈。 | <ul> <li>切斷系統電源,然後<br/>重新安裝紫外燈。</li> <li>如果紅色的紫外燈報</li> <li>警圖示仍未消失,請<br/>聯繫 Millipore。</li> </ul>                                      |

## 第8章 訂購資訊

#### 8-1 DQ 系統的目錄號

對於 230VAC、120VAC、100VAC:

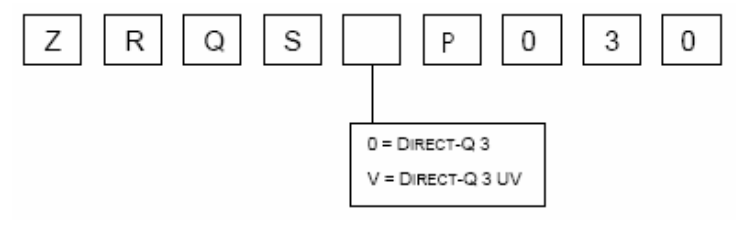

0=Direct -Q3 V= DQ3 UV

#### 8-2 耗材的目錄號

| 耗材                          | 目錄號        |
|-----------------------------|------------|
| SmartPak DQ3                | SPROOSIA 1 |
| MilliPak Express20(非無菌)-1/包 | MPGP02001  |
| BioPak 超濾芯                  | CDUFBIO01  |
| Millex 空氣過濾器                | TANKMPK03  |
| 紫外燈 185nm                   | SYN185UV1  |
| 消毒工具箱                       | SANIKITO 1 |

#### 8-3 附件目錄號

| 附屬配件       | 目錄號       |
|------------|-----------|
| 掛牆式安裝支架    | WMBSMT002 |
| 純水儲槽連接器工具箱 | TANKPECKT |
|            |           |